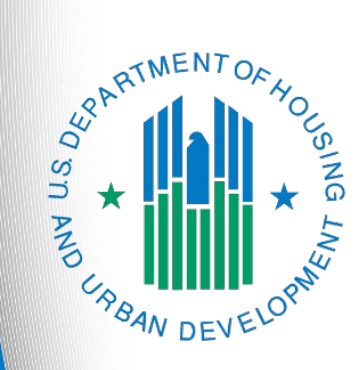

Special NOFO to Address Unsheltered and Rural Homelessness Continuum of Care Priority Listing

> e-snaps Navigational guide Version 1

## Table of Contents

| Introduction                                                                                                   | 1      |
|----------------------------------------------------------------------------------------------------|--------|
| Objectives                                                                                                    | 3      |
| Posted Resources                                                                                               | 3      |
| Overview of this Navigational guide                                                                            | 4      |
| Highlights in e-snaps                                                                                          | 5      |
| Accessing <i>e-snaps</i>                                                                                       | 6      |
| Existing Users                                                                                                 | 7      |
| New e-snaps Users                                                                                              | 7      |
| Give Staff Access to Your Organization's e-snaps Account                                                       | 7      |
| Accessing the Special NOFO to Address Unsheltered and Rural Homelessness<br>CoC Priority Listings: Submissions | ;<br>8 |
| Special NOFO to Address Unsheltered and Rural Homelessness CoC Priority<br>Listing                             | 10     |
| Before Starting                                                                                                | 11     |
| 1. CoC Identification                                                                                          | 12     |
| Using the CoC Ranking Tool <b>Error! Bookmark not defi</b>                                                     | ned.   |
| Assigning a Unique Ranking to Projects                                                                         | 13     |
| 2A. Unsheltered Homelessness Set Aside New Project Listing                                                     | 14     |
| Review, Approve and Rank, or Reject New Unsheltered Homelessness Set<br>Aside Projects                         | 16     |
| Review New Unsheltered Homelessness Set Aside Project Applications                                             | 17     |
| Approve/Reject and Rank New Unsheltered Homelessness Set Aside Project<br>Applications                         | 18     |
| 2B. Rural Set Aside New Project Listing                                                                        | 20     |
| Review, Approve and Rank, or Reject New Rural Set Aside Projects                                               | 22     |
| Review New Rural Set Aside Project Applications                                                                | 23     |
| Approve/Reject and Rank New Rural Set Aside Project Applications                                               | 24     |
| 2C. UFA Costs Project Listing—Only Visible for Those Collaborative Applicants With UFA Designation             | 26     |
| Review, Approve and Rank, or Reject Special NOFO UFA Cost Projects                                             | 28     |
| Review Special NOFO UFA Costs Project Applications                                                             | 29     |
| Approve/Reject and Rank Special NOFO UFA Costs Project Applications                                            | 30     |

| 2D. CoC Planning Project Listing3                                                                | 32 |
|--------------------------------------------------------------------------------------------------|----|
| Review, Approve and Rank, or Reject Special NOFO CoC Planning Projects 3                         | 34 |
| Review the CoC Planning Project Applications                                                     | 35 |
| Approve/Reject and Rank the CoC Planning Project Applications                                    | 36 |
| Funding Summary3                                                                                 | 38 |
| Attachments3                                                                                     | 39 |
| Submission Summary4                                                                              | 11 |
| Amending the Special NOFO to Address Unsheltered and Rural Homelessness<br>Project Applications4 | 12 |
| Submitting the Special NOFO to Address Unsheltered and Rural Homelessness                        |    |
| CoC Priority Listing4                                                                            | 4  |
| Exporting to PDF4                                                                                | 15 |
| Troubleshooting When You Cannot Submit the Special NOFO to Address Unsheltered                   |    |
| and Rural Homelessness CoC Priority Listings4                                                    | 16 |

## Introduction

Welcome to the Special Notice of Funding Opportunity (NOFO) to Address Unsheltered and Rural Homelessness (Special NOFO) Continuum of Care (CoC) Priority Listing Navigational Guide. This navigational guide covers important information about the Special NOFO to Address Unsheltered and Rural Homelessness CoC Priority Listing, which must be submitted as a component of the Special NOFO CoC Consolidated Application for the Special NOFO to Address Unsheltered and Rural Homelessness Program Competition.

The Special NOFO to Address Unsheltered and Rural Homelessness CoC Priority Listing includes the Project Listings (Unsheltered Homelessness Set Aside New Projects, Rural Set Aside New Projects, CoC Planning, and—if the Collaborative Applicant is designated as a Unified Funding Agency [UFA]—UFA Costs). In addition, it includes an attachment page where the Collaborative Applicant will attach the required document, which is the HUD-2991 Certification of Consistency with the Consolidated Plan.

Each Collaborative Applicant is required to upload and review the list of Project Applications and approve and rank or reject each new project. CoC Planning and UFA Costs Project Applications ARE ranked in the Special NOFO Program Competition with projects requesting funding in the Unsheltered Homelessness Set Aside. Therefore, the Collaborative Applicant must still review and approve and rank or reject the Project Application(s) with a unique number along with projects requesting funding in the Unsheltered Homelessness Set Aside. If the Collaborative Applicant notes an error while reviewing a Project Application, the Collaborative Applicant may amend the Project Application from one of the CoC Project Listings back to the Project Applicant for revision and resubmission.

Collaborative Applicants are strongly encouraged to review each Project Application submitted on the Project Listings (Unsheltered Homelessness Set Aside New Projects, Rural Set Aside New Projects, CoC Planning, and UFA if applicable) to ensure the Project Applications are correctly completed and provide the information required by the Special NOFO to Address Unsheltered and Rural Homelessness Program Competition Notice of Funding Opportunity (NOFO).

Prior to using this navigational guide, please review the Special NOFO to Address Unsheltered and Rural Homelessness CoC Application navigational guide available at:

• <u>https://www.hud.gov/program\_offices/comm\_planning/coc/specialCoCNOFO.</u>

| Who is the<br>Collaborative<br>Applicant? | The Collaborative Applicant is the entity designated by the CoC to submit the CoC Program Registration and CoC Consolidated Application in the Special NOFO CoC Program Competition on behalf of the CoC.                                              |
|-------------------------------------------|----------------------------------------------------------------------------------------------------|
|                                           | The Collaborative Applicant is responsible for the coordination and oversight of<br>the CoC planning efforts and has the authority to certify and submit the Special<br>NOFO to Address Unsheltered and Rural Homelessness CoC funding<br>application. |
|                                           |                                                                                                    |

# Terminology and Application Requirements: "CoC Consolidated Application" and "Project Application."

The Special NOFO to Address Unsheltered and Rural Homelessness CoC Application, Priority Listing, and the Project Applications must be submitted for the Special NOFO CoC Consolidated Application to be complete, as described below.

- The term "Special NOFO CoC Consolidated Application" refers to the consolidated application
  packet that is submitted by the Collaborative Applicant in the Special NOFO to Address
  Unsheltered and Rural Homelessness Program Competition. The Special NOFO CoC
  Consolidated Application consists of two components: the Special NOFO CoC Application and
  the Special NOFO CoC Priority Listing (with all Project Applications either approved and ranked
  or rejected), which must be submitted separately.
- The first component, the Special NOFO CoC Application, contains all of the narratives, charts, and attachments the CoC is required to submit as outlined in the Special NOFO Program Competition.
- The second component, Special NOFO CoC Priority Listing, is a separate component of the application that includes the Project Applications that are submitted by the Project Applicant, and one required attachment: HUD-2991, Certification of Consistency With the Consolidated Plan.
- The Project Application includes the information submitted in the SF-424 forms as well as the application information needed for funding consideration.
  - Note:The Special NOFO to Address Unsheltered and Rural Homelessness CoC<br/>Consolidated Application requires two submissions.Both the Priority Listing AND the CoC Consolidated Application MUST be<br/>submitted.

### Important!

The Special NOFO to Address Unsheltered and Rural Homelessness and the annual CoC Program NOFO competition are open at the same time. <u>BOTH</u> of these NOFOs are visible in *e-snaps*.

This navigational guide is for those Collaborative Applicants who have registered their CoC for the following funding opportunity:

• Special NOFO to Address Unsheltered and Rural Homelessness FY2022.

You must ensure you register for the correct funding opportunity. If you have not, you must abandon this application and begin again by registering for the correct funding opportunity.

## Objectives

By the end of this navigational guide, you will be able to:

- Access e-snaps.
- Identify reallocation amounts for eliminated and reduced projects.
- Upload attachments.
- Upload Project Applications.
- Review Project Applications.
- Amend Project Applications back to Project Applicants.
- Review and approve and rank or reject new projects, UFA Costs (HUD-designated UFAs only), and CoC Planning projects.
- Rank all projects.

## **Posted Resources**

HUD has determined that some Special NOFO- and *e-snaps*-related resources need to be posted to HUD.gov as HUD's official website, rather than to the HUD Exchange, which focuses on technical resources for communities and grant recipients. Special NOFO information (e.g., detailed instructions), including the Special NOFO *e-snaps* navigational guides, will be published and updated on HUD.gov. Many of the other Special NOFO- and *e-snaps*-related technical resources will remain on the HUD Exchange.

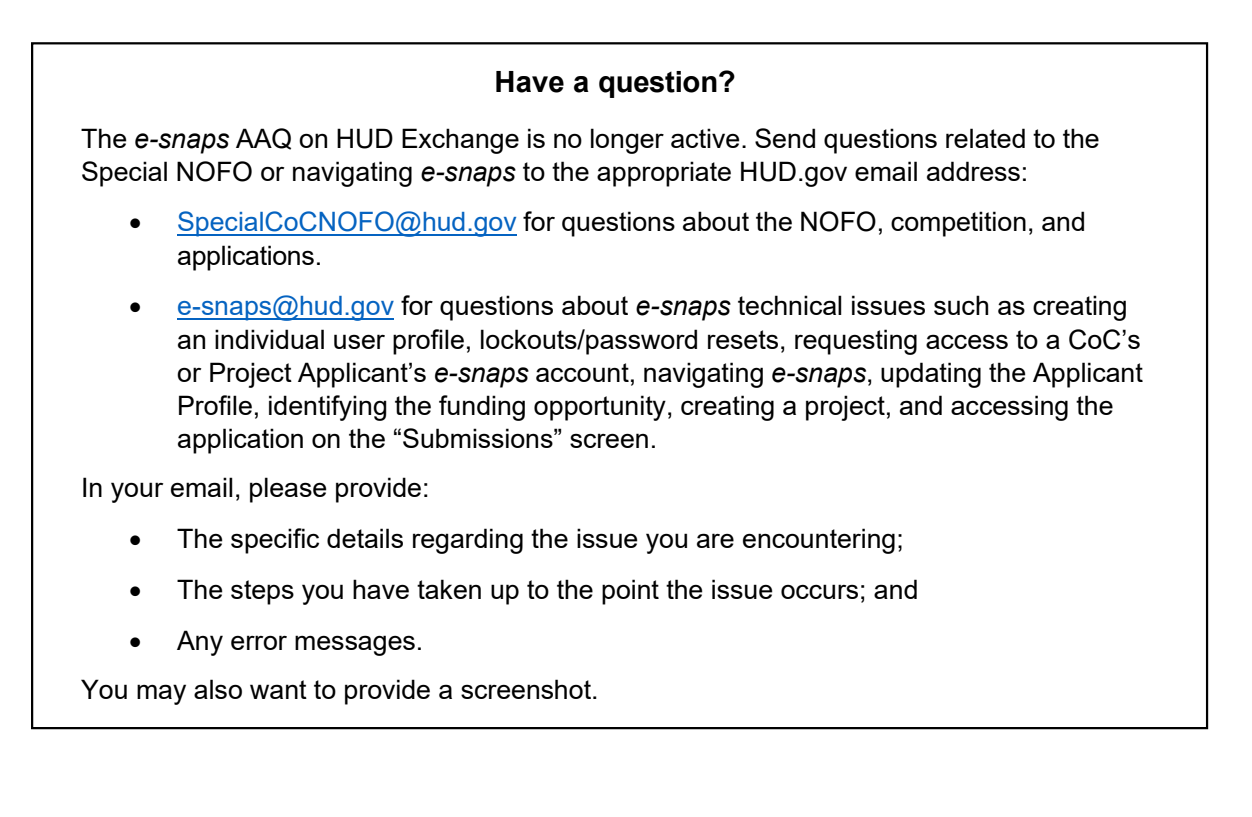

## **Overview of This Navigational Guide**

The organization of material in this navigational guide starts with introductory material regarding how to access *e-snaps* and the Special NOFO CoC Priority Listing. The rest of this navigational guide and its steps correspond with the progression of Special NOFO CoC Priority Listing screens in *e-snaps*.

- Accessing e-snaps. Each e-snaps user needs his or her individual username and password in order to log in to the online e-snaps system. To view an organization's Applicant Profile, Project Applications, etc., the e-snaps user needs to be associated as a "registrant" with the organization's e-snaps account. This section identifies the steps to create user profiles and add or delete registrants.
- Accessing the Special NOFO CoC Priority Listing. The Special NOFO CoC Consolidated Application has two components, of which the Special NOFO CoC Priority Listing that includes the Project Applications is one. The other component is the Special NOFO CoC Application, which has its own navigational guide. The Special NOFO CoC Navigational Guide can be found at <u>https://www.hud.gov/program\_offices/comm\_planning/coc/specialCoCNOFO</u>.

As stated in the Special NOFO to Address Unsheltered and Rural Homelessness Program Competition NOFO: The CoC Application and the CoC Priority Listing are separate submissions in *e-snaps*; therefore, Collaborative Applicants must ensure that both the CoC Application and the CoC Priority Listing, with all project applications either approved and ranked or rejected, are submitted in *e-snaps* prior to the application submission deadline.

- Loading the Project Applications. The Collaborative Applicant must upload all Unsheltered Homelessness Set Aside new projects, Rural Set Aside new projects, UFA Costs (HUDdesignated UFAs only), and CoC Planning Project Applications that have been submitted by selecting the "Update List" button on the applicable project listing screen.
- Reviewing and amending Project Applications. After the Collaborative Applicant uploads the Project Applications, it may review the Project Applications and release the Project Application from the Project Listing and send it back to the Project Applicant for revision and resubmission. If the Collaborative Applicant amends a Project Application back to the Project Applicant, it must notify the Project Applicant in writing outside of *e-snaps* as *e-snaps* does not automatically notify the Project Applicant that the Project Application has been returned. It is the responsibility of the Project Applicant and Collaborative Applicant to ensure the amended Project Application is resubmitted to the CoC Priority Listing, uploaded, and either approved and ranked or rejected. HUD will not review nor conditionally select a Project Application that is not visible with a unique rank number on the Special NOFO CoC Priority Listing.
- Approving/rejecting and ranking Project Applications. The Collaborative Applicant must either approve and rank or reject each Project Application, making sure to provide a justification for any rejection. All Unsheltered Homelessness Set Aside, CoC Planning, and UFA Costs projects must be ranked with a unique number across their respective Project Listings. The Rural Set Aside project must have a unique rank number within the Rural Set Aside Project Listing. Unlike the annual CoC Program NOFO competition, the Collaborative Applicant does rank UFA Costs Project Applications and CoC Planning Project Applications under the Special NOFO to Address Unsheltered and Rural Homelessness.

## Highlights for the Special NOFO CoC Priority Listing

This section highlights several items in *e-snaps* this year.

- Four CoC Project Listing. During the Special NOFO to Address Unsheltered and Rural Homelessness Program Competition, Collaborative Applicants will have four separate CoC Project Listings in *e-snaps:* Unsheltered Homelessness Set Aside Project Listing, Rural Set Aside Project Listing, UFA Costs Project Listing, and CoC Planning Project Listing. As Project Applicants submit their Project Applications to the Collaborative Applicant, the Project Applications will populate the respective Project Listing based on whether the project is an Unsheltered Homelessness Set Aside new project, Rural Set Aside new project, UFA Costs (HUD-designated UFAs only), or CoC Planning project.
  - CoC Planning Project Listing. The Collaborative Applicant may submit only one CoC Planning project on the CoC Planning Project Listing. This Project Application must be submitted by the Collaborative Applicant. The Collaborative Applicant does rank the CoC Planning project.

Each Collaborative Applicant may submit one CoC Planning Project Application. While these funds are only for Collaborative Applicants, a Collaborative Applicant must apply for them as a Project Applicant, rather than through the CoC Application. There is a separate navigational guide for the Special NOFO CoC Planning Project Application available at:

https://www.hud.gov/program\_offices/comm\_planning/coc/specialCoCNOFO.

 UFA Costs Project Listing. The Collaborative Applicant with HUD UFA designation may submit only one UFA Costs Project Application on the UFA Costs Project Listing, which must be submitted by the Collaborative Applicant designated as UFA. The Collaborative Applicant does rank the UFA Costs Project Application.

Collaborative Applicants can apply for and receive a designation as a UFA during the CoC Program Registration process. If a Collaborative Applicant received UFA designation, it is eligible to apply for and receive funding for UFA Costs. The Collaborative Applicant must apply as a Project Applicant submitting a UFA Costs Project Application. There is a separate navigational guide for the UFA Costs Project Application available at <a href="https://www.hud.gov/program\_offices/comm\_planning/coc/specialCoCNOFO">https://www.hud.gov/program\_offices/comm\_planning/coc/specialCoCNOFO</a>.

- **Unsheltered Homelessness Set Aside Project Listing.** This list is for all projects that applied for the Unsheltered Homelessness Set Aside FY2022 funding opportunity.
- **Rural Set Aside Project Listing.** This list is for all projects that applied for the Rural Set Aside FY2022 funding opportunity.
- **Project ranking.** The Collaborative Applicant must review and either approve and rank or reject **all** Project Applications, including the CoC Planning Project and, if applicable, UFA Costs Project Application.

If the Collaborative Applicant needs to amend a project for any reason after completing the ranking process, the ranking of other projects will not be affected; however, the Collaborative Applicant must rank the amended project once it is returned to the Project Listing. Review the Special NOFO CoC Priority Listing detailed instructions regarding amending projects and the Collaborative Applicant's and Project Applicant's responsibilities at:

o https://www.hud.gov/program offices/comm planning/coc/specialCoCNOFO.

## Accessing *e-snaps*

The Collaborative Applicant is required to submit both the Special NOFO CoC Application **and** the Special NOFO CoC Priority Listing electronically in *e-snaps* during the competition. Project Applicants will apply in the same way as the annual CoC Program NOFO competition.

All Collaborative Applicants and Project Applicants must read the Special NOFO to Address Unsheltered and Rural Homelessness Program Competition NOFO for all Special NOFO Program Competition requirements as well as 24 CFR part 578, which provides the regulations for the competition. Regulations are available at:

<u>https://www.govinfo.gov/content/pkg/CFR-2017-title24-vol3/xml/CFR-2017-title24-vol3-part578.xml</u>.

| <b>C</b> Front Office                                                                                                    |                                                                                                    |                                                                                                    |
|----------------------------------------------------------------------------------------------------|----------------------------------------------------------------------------------------------------|----------------------------------------------------------------------------------------------------|
| Front Office Portal Username: Kholimstrom Password: Login Forgot your password? Create Profile Create Profile Contact Us | Welcome to e-snaps<br>We Log in sis the application<br>here used by authorized<br>please acce<br>If you are not yet an authorized user, and need a<br>process.<br>The information collection requirements containe<br>(4 U.S.C. 3501-3520). This agency may not coll<br>Information is submitted in accordance with the<br>If new to e-snaps,<br>create a user<br>profile here<br>Data medded, and completing and reviewing the coll<br>Comparison of the contained of the source of the source of the sou | An and grants management system for the HUD Continuum of Care (CoC) Program. It supports the collaborative application process known as the<br>d persons only. If you are an authorized user, please log in by entering a valid user name and password. If you have any difficulty with this process<br>ay also use the Links on the left menu to navigate through the system, and access application forms and other related links. If you need<br>uses the Help instructions in each section.<br>access to this system on behalf of your Continuum of Care or as a project applicant, you may request a user name through the Registration<br>ed in this application have been submitted to the Office of Management and Budget (OMB) for review under the Papervork Reduction Act of 1995<br>lect this information, and you are not required to complete this form, unless it displays a currently valid OMB control number.<br>regulatory authority contained in each program rule. The information will be used to rate applications, determine eligibility, and establish grant<br>ntinuum of Care Program are based on rating factors listed in the Notice of Fund Availability (NOFA), which is published each year to announce<br>the information collected in the application form will only be collected for specific funding competitions.<br>OMB Approval No. 2506-0182 (exp. 11/30/2024)<br>ated to average 3 hours per response, including the time for reviewing instructions, searching existing data sources, gathering and maintaining the<br>ollection of information. |
|                                                                                                    | CoC Program Application:                                                                                                    | OMB Approval No. 2508-0112 (exp. 12/31/2024)                                                                                                    |
|                                                                                                    | Public reporting burden for this collection of inform<br>maintaining the data needed, and completing and<br>applicants is expected to average 30 hours.                                                                                                    | nation is estimated to average 190 hours per response, including the time for reviewing instructions, searching existing data sources, gathering and<br>I reviewing the collection of information. The reporting burden for Continuums of Care is estimated to average 204 hours and the reporting burden for                                                                                                    |
|                                                                                                    | Technical Submission:                                                                                                    | OMB Approval No. 2508-0183 (11/30/2018)                                                                                                    |

**Note:** Each e-snaps user must have his or her own login credentials.

Preferably, each organization will have two people with access to e-snaps—the Primary Contact and one or more additional staff persons. When there is staff turnover, the CoC will need to ensure that it has access to e-snaps.

## **Existing Users**

### Steps

- 1. Direct your internet browser to https://esnaps.hud.gov/.
- 2. On the left menu bar, enter the username and password. You will then enter the *e-snaps* system and arrive at the "Welcome" screen.
- 3. If you forgot your password, select "Forgot your password?" under the "Login" button.

## New e-snaps Users

### Steps

- 1. Create an *e-snaps* username and password by selecting the "Create Profile" link.
- 2. Log in as instructed under the Existing Users heading above.

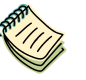

For a refresher on how to navigate through the e-snaps system, please visit:

• <u>https://www.hudexchange.info/programs/e-snaps/</u>.

## Give Staff Access to Your Organization's e-snaps Account

Having a user profile enables a person to access *e-snaps*. However, only individuals who have been associated with the organization as a registrant (also referred to as registered users) have the ability to enter information in the Applicant Profile and Project Applications associated with the organization.

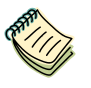

For information on how to add and delete users, refer to the "Give Staff Access to Your Organization's e-snaps Account" resource available at:

<u>https://files.hudexchange.info/resources/documents/Give-Staff-Access-to-Your-Organizations-e-snaps-Account.pdf.</u>

## Accessing the Special NOFO to Address Unsheltered and Rural Homelessness CoC Priority Listings: Submissions

For the Collaborative Applicant to access the Special NOFO to Address Unsheltered and Rural Homelessness CoC Priority Listing, HUD must have already approved the Collaborative Applicant's CoC Program Registration in *e-snaps*. If they have not received HUD's approval, the Collaborative Applicant will not have access to the CoC Priority Listing.

Access the CoC Priority Listing through the "Submissions" screen as noted in the steps described below the following screen capture.

 

 Applicant Field and
 When e-snaps users log in to the system, they will see an "Applicant" field at the top of the screen. This field identifies the organization's account in which the user is working.

 Menu
 Menu

Users with e-snaps access to more than one organization's account will see a dropdown menu listing the organizations. This group of e-snaps users includes staff persons who work on multiple applications (e.g., a staff person at an agency that serves as the Collaborative Applicant as well as a Project Applicant submitting one or more Project Applications).

This feature appears when working on the "Applicants," "Funding Opportunity," "Projects," and "Submissions" screens. Only the items (e.g., projects) pertaining to the applicant listed in the field appear on the screen. e-snaps users must ensure they are working in the correct applicant account.

| <b>C</b> Front Office                              |                |                                        |                                                                                     | Confirm                                                                                                    | the correct  | ct applicant      | 2 0     | wilcheck 4  | Logout        | e Help |
|----------------------------------------------------|----------------|----------------------------------------|-------------------------------------------------------------------------------------|----------------------------------------------------------------------------------------------------|--------------|-------------------|---------|-------------|---------------|--------|
| Front Office Portal                                | Applicant:     | Alaska Balance of State (Ak            | <-501) <b>*</b>                                                                     | Submission                                                                                                    | s            |                   |         |             |               |        |
| 🗖 Profile                                          | [Hide Filters] | [Clear Filters]                        |                                                                                     |                                                                                                    |              |                   |         |             |               |        |
| My Account<br>Change Password                      | Sele           | ct                                     | Applicant Proj                                                                      | ject Name: FY20                                                                                                    | 22_CoCReg_1  |                   | •       |             |               |        |
| <ul> <li>westernes</li> </ul>                      | J "Sub         | missions"                              | Date                                                                                | Submitted: On                                                                                                    | -            | -                 |         |             |               |        |
| workspace                                          |                |                                        | Proje                                                                               | ect Status: All Pi                                                                                                    | rojects 🔹    | ]                 |         |             |               |        |
| Applicants<br>Funding Opportunity<br>Registrations |                |                                        | Submissio                                                                           | n Version: All Version: All Ver | ersions 💌    | *                 |         |             |               |        |
| Projects<br>Submissions                            |                |                                        |                                                                                     |                                                                                                    |              | _                 |         |             |               |        |
| Contact Us                                         | Filter         |                                        |                                                                                     |                                                                                                    |              |                   |         |             |               |        |
|                                                    |                |                                        |                                                                                     |                                                                                                    |              |                   |         |             |               |        |
|                                                    | Actions        | Project Name 🕈<br>Project Number       | Funding Opportunity Name<br>Step Name                                               | Start Date                                                                                                    | End Date     | Associate Type    | Version | Date Subr   | mitted        |        |
|                                                    | 8              | FY2022_CoCReg_1<br>COC_REG_2022_192170 | CoC Registration and Application FY2022<br>Rejection Notification Letter            | Ma Use                                                                                                    | the filters  | to find           | 1       |             |               |        |
|                                                    | 6              | FY2022_CoCReg_1<br>COC_REG_2022_192170 | CoC Registration and Application FY2022<br>CoC Review                               | Ma "Spe                                                                                                    | ecial NOF    | O CoC             | 1       | Jun 3, 202  | 2, 10:21:58   | AM     |
|                                                    | 8              | FY2022_CoCReg_1<br>COC_REG_2022_192170 | CoC Registration and Application FY2022<br>CoC Application FY2022                   | Ma Prio                                                                                                    | rity Listing | JFY2022″          | 1       | Jul 8, 2022 | 2, 9:24:34 Al | м      |
|                                                    | •              | FY2022_CoCReg_1<br>COC_REG_2022_192170 | CoC Registration and Application FY2022<br>CoC Priority Listing FY2022              | Mar 1 e                                                                                                    | Dec 31, 2025 | Primary Applicant | 1       |             |               |        |
|                                                    | 6              | FY2022_CoCReg_1<br>COC_REG_2022_102170 | CoC Registration and Application FY2022<br>Registration FY2022                      | Mar 1, 2021                                                                                                    | Nov 30, 2022 | Primary Applicant | 1       | Feb 21, 20  | 022, 8:05:22  | PM     |
|                                                    | 6              | FY2022_CoCReg_1<br>COC_REG_2022_192170 | CoC Registration and Application FY2022<br>Special NOFO CoC Priority Listing FY2022 | Nov 30, 2020                                                                                                    | Dec 31, 2025 | Primary Applicant | 1       |             |               |        |

### Steps

- 1. Select "Submissions" on the left menu bar. The "Submissions" screen will appear.
- 2. Confirm the correct applicant.
- 3. Locate the Project Priority List.
  - Option: Use the submissions filters. Select your FY2022 registration in the "Applicant Project Name" field. Then select the "Filter" button to single out your project(s).
  - Option: Select "Clear Filters" on the top left of the submissions filters box. Then, review the "Funding Opportunity Name / Step Name" column for "CoC Registration and Application FY2022 / Special NOFO CoC Priority Listing FY2022."
- Select the "Folder" icon hext to the Special NOFO CoC Priority Listing (i.e., the "Project Listing" project). Continue with the instructions in the next section for completing the Special NOFO CoC Priority Listing.

Step 2:Most Collaborative Applicants have two e-snaps Applicant accounts; one as aConfirming the<br/>Correct<br/>ApplicantCollaborative Applicant to submit the CoC Consolidated Application and Priority<br/>Listing, and another as a Project Applicant to submit the CoC Planning Grant<br/>and, if applicable, UFA Costs Project.In order to submit the CoC Consolidated Application and Priority Listing, you<br/>MUST be working in the correct Applicant account.

To confirm this, log into the e-snaps and select "Applicants" in the left menu bar. You will then see an "Applicant" field at the top of the screen. This field identifies the organization's account in which the user is working. Select the Collaborative Applicant account from the dropdown menu.

*If you do not see your Collaborative Applicant account, please email the e-snaps HUD e-snaps Help Desk at:* 

• <u>e-snaps@hud.gov</u>.

## Special NOFO to Address Unsheltered and Rural Homelessness CoC Priority Listing

The Special NOFO to Address Unsheltered and Rural Homelessness CoC Priority Listing screens consist of the "Before Starting the Project Listings for the CoC Priority Listing," "Unsheltered Homelessness New Project Listing," "Rural Set Aside Project Listing," "CoC UFA Project Listing," "CoC Planning Project Listing," "Funding Summary," "Attachments," and "Submission Summary" screens.

The "Unsheltered Homelessness Set Aside," "Rural Set Aside," "UFA Costs," and "CoC Planning" screens each have the same features and functionalities.

Unlike the annual CoC Program NOFO, the Collaborative Applicant must rank all projects applying for funding in the Special NOFO Competition.

## **Before Starting**

Before you begin the Special NOFO to Address Unsheltered and Rural Homelessness CoC Priority Listing, review the following information highlighted on this "Before Starting the Project Listings for the CoC Priority Listing" screen.

| Before Starting the Project Listings for the CoC Priority Listing                                                                                                    |
|----------------------------------------------------------------------------------------------------|
|                                                                                                    |
| The CoC Consolidated Application requires TWO submissions. Both this Project Priority Listing AND the CoC Application MUST be completed and submitted prior to the submission deadline stated in the Unsheltered and Rural Homelessness Special NOFO.                                                                                                    |
| The CoC Priority Listing includes:                                                                                                    |
| <ul> <li>Unshelterd Homelessness Set Aside New Project Listing – lists all new project applications applying for<br/>funding through the Unsheltered Homelessness Set Aside that were approved and ranked or rejected by the<br/>CoC.</li> <li>Rural Set Aside Project Listing – lists all new project applications applying for funding through the Rural Set</li> </ul>                                                                                                    |
| <ul> <li>Rural Set Aside Project Listing – lists all new project applications applying for funding through the Rural Set Aside that were approved and ranked or rejected by the CoC.</li> <li>UFA Costs Project Listing – applicable and only visible for Collaborative Applicants that were designated as a Unified Funding Agency (UFA) during the FY 2022 CoC Program Registration process. Only 1 UFA Costs project application is permitted and must be submitted by the Collaborative Applicant. The UFA project must be ranked amongst project submitted on the Unsheltered Homelessness Set Aside New Project Listing.</li> <li>CoC Planning Project Listing – Only 1 CoC planning project is permitted per CoC and must be submitted by the Collaborative Applicant. The CoC Planning project must be ranked amongst projects submitted on the Unsheltered Homelessness Set Aside New Project Listing.</li> <li>HUD-2991, Certification of Consistency with the Consolidated Plan – Collaborative Applicants must attach an accurately completed, signed, and dated HUD-2991.</li> </ul> |
| Things to Remember:                                                                                                    |
| <ul> <li>All projects must be approved and ranked or rejected on the Project Listings. This includes funding for CoC Planning and UFA Costs, which must be ranked amongst projects submitted on the Unsheltered HOmelessness Set Aside New Project Listing.</li> <li>Collaborative Applicants are responsible for ensuring all project applications accurately appear on the Project Listings and there are no project applications missing from one or more Project Listings.</li> <li>If a project application(s) is rejected by the CoC, the Collaborative Applicant must notify the project applicant(s) no later than 15 days before the CoC Program Competition application deadline outside of e-</li> </ul>                                                                                                    |
| <ul> <li>For each project application rejection.</li> <li>For each project application rejected by the CoC the Collaborative Applicant must select the reason for the rejection from the dropdown provided.</li> <li>If the Collaborative Applicant needs to amend a project application for any reason after ranking has been completed, the renking of entry project will not be offected; however, the Collaborative Applicant MUST.</li> </ul>                                                                                                    |
| ensure the amended project is returned to the applicable Project Listing AND re-<br>BEFORE submitting the CoC Priority Listing to HUD in e-snaps.                                                                                                    |
| Additional training resources are available online on HUD's website.<br><u>https://www.hud.gov/program_offices/comm_planning/coc/competition</u>                                                                                                    |
| Back Next                                                                                                    |
|                                                                                                    |

### Step

1. Review the screen, then select "Next" to continue.

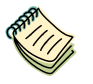

The Special NOFO to Address Unsheltered and Rural Homelessness CoC Priority Listing Detailed Instructions document is available at:

<u>https://www.hud.gov/program\_offices/comm\_planning/coc/specialCoCNOFO</u>

## 1A. CoC Identification

Screen "1A. CoC Identification" is a read-only screen that identifies your Collaborative Applicant Name.

|                                            | 🦺 cwilcheck 🥠 Logout |
|--------------------------------------------|----------------------|
| 1A. Continuum of Care (CoC) Identification | Select "Next" to     |
| Instructions: Show Instructions            | continue.            |
| Back Next                                  | ]                    |

- 1. Ensure that your Collaborative Applicant Name is correct.
- 2. Select "Next" to continue.
  - **Note:** The e-snaps AAQ at HUD Exchange is no longer active. If the information on this screen is not correct, contact the e-snaps HUD Help Desk at:
    - <u>SpecialCoCNOFO@hud.gov</u> for questions about the NOFO, competition, and applications.
    - <u>e-snaps@hud.gov</u> for questions about e-snaps technical issues, including creating an individual user profile, lockouts/password resets, requesting access to a CoC's or project applicant's e-snaps account, navigating e-snaps, updating the Applicant Profile, identifying the funding opportunity, creating a project, and accessing the application on the "Submissions" screen.

## Assigning a Unique Ranking to Projects

All eligible projects must be ranked with a unique number.

All Unsheltered Homelessness Set Aside, CoC Planning, and UFA Costs Projects must be ranked with a unique number <u>across</u> their respective Project Listings. For example, an Unsheltered Homelessness Set Aside project and a CoC Planning Project cannot both be ranked with a "2," even though the projects appear on different Priority Listings. If this happens, you will receive an error message and will be required to change the ranking.

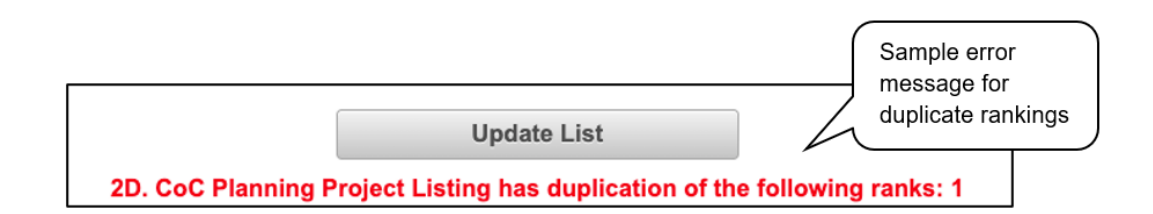

All Rural Set Aside projects must have a unique rank number <u>within</u> the Rural Set Aside Project Listing. If two Rural Set Aside Projects have the same ranking, you will receive an error message and will be required to change the ranking. However, you will not receive an error message if a Rural Set Aside Project has the same ranking as an Unsheltered Homelessness Set Aside, CoC Planning, or UFA Costs Project.

The following table demonstrates how to rank the different project applications in each Priority Listing.

| Project<br>Listing                                                                                            | Description                                                                                                    | Unique Ranking                                                                 |
|----------------------------------------------------------------------------------------------------|----------------------------------------------------------------------------------------------------|--------------------------------------------------------------------------------|
| Unsheltered<br>Homelessness<br>Set Aside                                                                      | All eligible projects must be ranked<br>with a unique number                                                                       | Unique across the<br>Unsheltered, UFA,<br>and CoC Planning<br>Project Listings |
| Rural Set<br>Aside                                                                                            | All eligible projects that must be ranked with a unique number                                                                     | Unique <u>within</u> the<br>Rural Set Aside<br>Project Listing                 |
| UFA Costs                                                                                                    | UFA Costs projects if the<br>Collaborative Applicant received<br>UFA designation by HUD in the<br>CoC Program Registration process | Unique across the<br>Unsheltered, UFA,<br>and CoC Planning<br>Project Listings |
| CoC Planning CoC Planning Project Application<br>submitted by the CoC's designated<br>Collaborative Applicant |                                                                                                    | Unique across the<br>Unsheltered, UFA,<br>and CoC Planning<br>Project Listings |

## 2A. Unsheltered Homelessness Set Aside New Project Listing

Screen "2A. Unsheltered Homelessness Set Aside New Project Listing" lists all of the Project Applications submitted by Project Applicants to the CoC that were created through the Unsheltered Homelessness Set Aside. Here, the Collaborative Applicant will upload the listings for the first time and update the listings periodically as Project Applicants submit their Project Applications.

## **Note:** Uploading and updating the Project Listing may take a few minutes, depending on the number of projects that need to be located in the e-snaps system.

The Collaborative Applicant should continue to the next Project Listing to update it or log out of e-snaps and come back later to view the updated list.

|                   |                                                                                                    |              |                |           |                |               |            |            | a cwilched  | k 🥠 Logout |
|-------------------|----------------------------------------------------------------------------------------------------|--------------|----------------|-----------|----------------|---------------|------------|------------|-------------|------------|
| Instruc           | Unsheltered Homelessness Set Aside Listing<br>Instructions: Show Instructions<br>Update List<br>Update List<br>Select "Update List" to<br>upload projects that<br>have been submitted |              |                |           |                |               |            |            |             |            |
|                   |                                                                                                    |              |                |           |                |               | Search     | all fields | Enter keywo | brd        |
| View Submission   | Amend                                                                                                    | Project Name | Date Submitted | Comp Type | Applicant Name | Budget Amount | Grant Term | Rank       | PSH/RRH     | Expansion  |
| No records found. |                                                                                                    |              |                |           |                |               |            |            |             |            |
|                   |                                                                                                    |              |                |           |                |               |            |            |             |            |
|                   |                                                                                                    | Save         | & Back<br>Ba   | ck        | Save N         | Save &        | Next       |            |             |            |

### Step

1. To upload all Unsheltered Homelessness Set Aside Project Applications that have been submitted, select the "Update List" button.

The following screen will appear after selecting the "Update List" button.

|      |                    |              |                   |                      |              |                      |                  |               |             | awilcheck    | Logout    |
|------|--------------------|--------------|-------------------|----------------------|--------------|----------------------|------------------|---------------|-------------|--------------|-----------|
|      |                    |              |                   | Unsheltered H        | Iomelessne   | ess Set Aside Lis    | ting             |               |             |              |           |
|      | Instru             | ctions: Show | / Instructions    |                      |              |                      |                  |               |             |              |           |
|      |                    |              |                   |                      | Update       | List                 |                  |               |             |              |           |
|      |                    |              |                   |                      |              |                      |                  | Search        | all fields: | Enter keywor | rd        |
|      | View<br>Submission | Amend        | Project Name      | Date Submitted       | Comp<br>Type | Applicant<br>Name    | Budget<br>Amount | Grant<br>Term | Rank        | PSH/RRH      | Expansion |
| Ð,   | 6                  | 5            | FY2022_Unshelterd | 2022-06-03<br>13:02: | HMIS         | Interior Alaska<br>C | \$369,000        | 3 Years       | -           |              |           |
| Ð,   | 6                  | <b>S</b>     | FY2022_Unshelterd | 2022-06-09<br>14:46: | PH           | Interior Alaska<br>C | \$98,436         | 3 Years       | x           | PSH          |           |
| Đ,   | 6                  | 5            | FY2022_Unsheltere | 2022-06-17<br>11:11: | HMIS         | Interior Alaska<br>C | \$31             | 3 Years       | 2           |              |           |
|      |                    |              |                   | 14                   |              | 14 FI                |                  |               |             |              |           |
|      |                    | ſ            | Save & Back       |                      | Save         |                      | Save &           | Next          | 1           |              |           |
| Back |                    |              |                   |                      |              | Next                 |                  |               |             |              |           |

# **Note:** If you return to the "Project Listing" screen before it is finished updating, the following message appears at the top of the screen. When it is gone, the list has finished updating.

The Project Listing is currently being updated by *e-snaps*. Due to the complexity of this process, the system may take several minutes. You can either move to the next Priority Listing or log out of *e-snaps* and come back later to view the updated list.

# Review and Approve and Rank or Reject Unsheltered Homelessness Set Aside Projects

Collaborative Applicants need to review each Unsheltered Homelessness Project Application. Any Unsheltered Homelessness Set Aside Project Applications that need revision can be amended back to the Project Applicant. See "<u>Amending the Special NOFO to Address Unsheltered and Rural</u> <u>Homelessness Project Applications</u>" in this document for instructions.

After completing each review and ensuring that all Unsheltered Homelessness Set Aside Project Applications are final, Collaborative Applicants can view the Project Applicant Project Details and approve and rank or reject each Project Application.

All Unsheltered Homelessness Set Aside Project Applications should be ranked together as one set and each Project Application must have a unique rank number. The rank number must be unique across the Unsheltered Homelessness Set Aside, CoC Planning, and UFA Costs Priority Listings.

**Note:** If you assign the same ranking to more than one individual project, you will receive an error message at the top of the screen that states "CoC New Project Listing has duplication of the following ranks."

The message will show the ranking number that you have used more than once across your projects; e.g., if rank number 1 was used more than once, the message will indicate that the number 1 was used more than once.

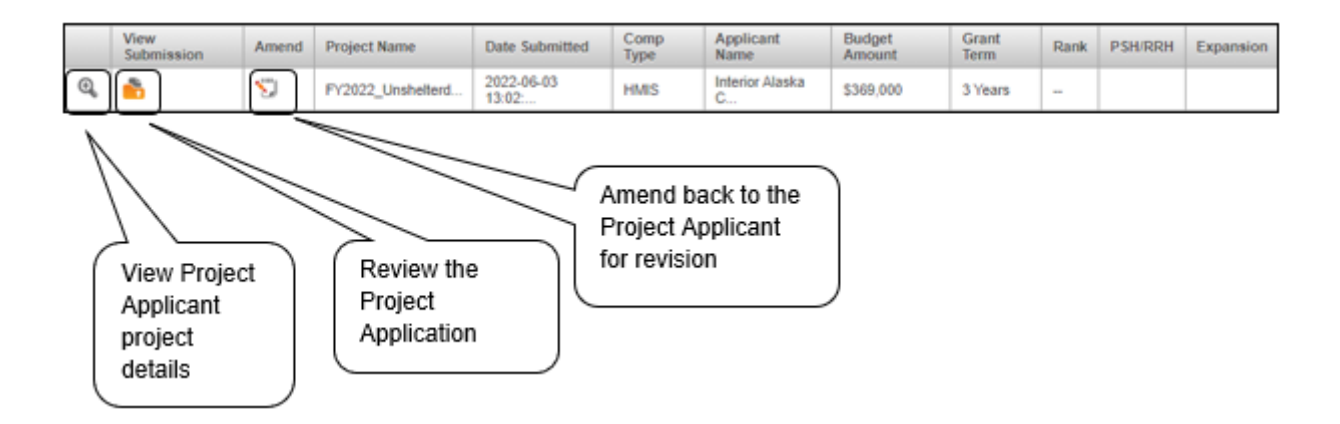

### **Review Unsheltered Homelessness Set Aside Project Applications**

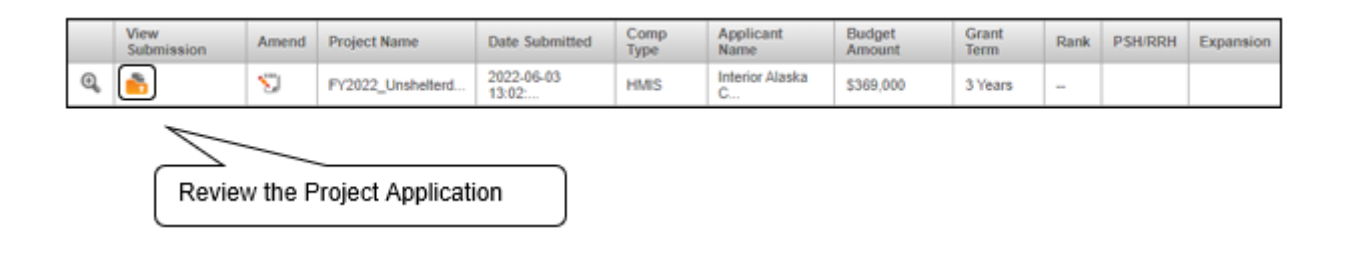

### Steps

- To review the Unsheltered Homelessness Set Aside Project Application, select the orange "Folder" icon to the left of the Project Name under the "View Submission" column.
- 2. Review the Unsheltered Homelessness Set Aside Project Application.

The Project Application is read-only. Any changes must be made by the Project Applicant and resubmitted to the Collaborative Applicant. See the instructions for "<u>Amending the Special NOFO</u> to Address Unsheltered and Rural Homelessness Project Applications" later in this navigational guide.

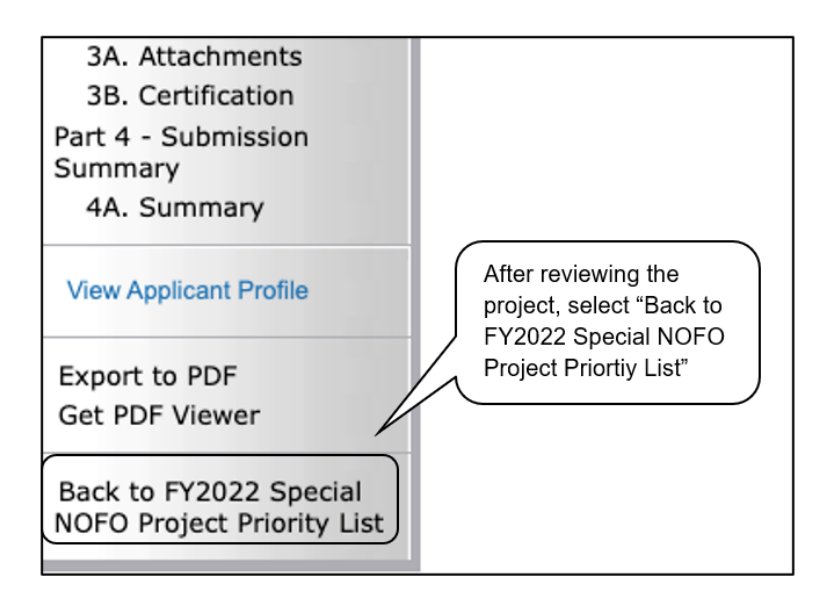

3. When finished, select the "Back to FY2022 Special NOFO Project Priority List" link on the left menu bar.

# Approve/Reject and Rank Unsheltered Homelessness Set Aside Project Applications

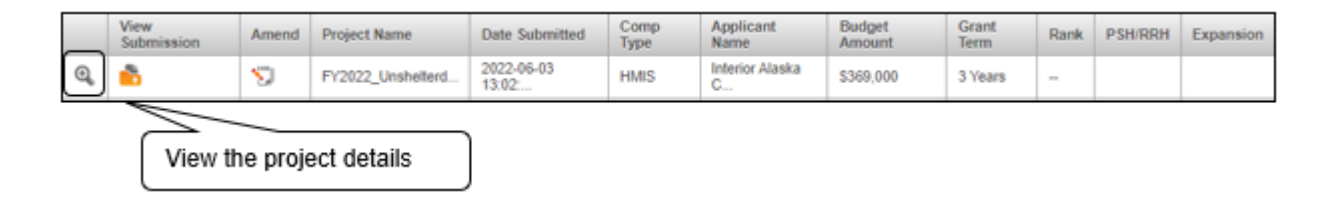

#### Steps

- 1. To either approve and rank or reject the Unsheltered Homelessness Set Aside Project Application, select the "View" icon to the left of the Project Name.
- 2. The "Project Applicant Project Details" screen appears.

The following image shows the "Project Applicant Project Details" screen. It provides basic information on the Unsheltered Homelessness Set Aside Project Application that you selected for review. The first nine fields are read-only.

This particular screen shows an Unsheltered Homelessness Set Aside Project Application that has been approved and ranked.

| Project Applicant Project Details         Project Name:         Project Number:         137678         Date Submitted:         2022-06-03 13.02:45.828         Applicant Name         Interior Alaska Center for Non-Violent Living         Budget Amount         S369,000         Project Type         HMIS         Component Type         HMIS |                                                                                                    | 🧎 cvilcheck 🤌 Logout                                                                                                    |
|----------------------------------------------------------------------------------------------------|----------------------------------------------------------------------------------------------------|----------------------------------------------------------------------------------------------------|
| * Project Name: FY2022_Unshelterd_Homeless_1     * Project Number:     137678     * Date Submitted: 2022-06-03 13:02:45.828     Applicant Name Interior Alaska Center for Non-Violent Living     Budget Amount S369,000     Project Type HMIS     Component Type HMIS                                                                            | Projec                                                                                                    | ct Applicant Project Details                                                                                                    |
| rank the project Grant Term 3 Years                                                                                                    | * Proj<br>* Proj<br>* Date<br>App<br>Buc<br>If "Yes," enter a<br>unique number to<br>rank the project                                  | roject Name: FY2022_Unshelterd_Homeless_1<br>ject Number: 137678<br>le Submitted: 2022-06-03 13:02:45.828<br>plicant Name Interior Alaska Center for Non-Violent Living<br>dget Amount S369,000<br>Project Type HMIS<br>uponent Type HMIS<br>Grant Term 3 Years |
| Priority Type HMIS Instructions Show Instructions  * Do you want to rank this project? (Make selection and click the 'save' button below)  * Rank 2  Save Save Save Save                                                                                                    | Instructions <u>Show Instructions</u><br><sup>*</sup> Do you want to rank to<br>(Make selection and click the 'save'<br>Save & Back to | Priority Type HMIS this project? Yes * Control Priority Yes * Save List Back to List                                                                                                    |

This particular screen shows an Unsheltered Homelessness Set Aside Project Application that has been rejected.

|                                                                                                    | 🔏 ovlicheck 🥜 Logout                                                                                                    |
|----------------------------------------------------------------------------------------------------|----------------------------------------------------------------------------------------------------|
| Project Applican                                                                                                    | it Project Details                                                                                                    |
| * Project Name:<br>* Project Number:<br>* Date Submitted:<br>Applicant Name<br>Budget Amount<br>Project Type<br>Component Type<br>project rejection<br>* Do you want to rank this project?<br>(Make selection and click the 'save' button below)<br>* Reason for project rejection:<br>Sa | FY2022_Unshelterd_Homeless_1         137678         2022-06-03 13:02:45.828         Interior Alaska Center for Non-Violent Living         \$369,000         HMIS         HMIS         Rejected         No         - select |
| Save & Back to List<br>Note: This formlet contains mandatory fi                                                                                                    | Back to List<br>ields for which no value has been saved.                                                                                                    |

#### Steps

1. Review the pre-populated information.

If the information is incorrect, the Collaborative Applicant needs to amend the Project Application back to the Project Applicant. See the "<u>Amending the Special NOFO to Address Unsheltered and</u> <u>Rural Homelessness Project Applications</u>" instructions later in this navigational guide.

- 2. Select "Yes" or "No" to the question, "Do you want to rank this project?"
  - Select "Yes" if you want to submit this Project Application for funding consideration. The "Rank" field will appear. Enter a unique number.
  - Select "No" if you intend to reject the Project Application. The "Reason for project rejection field will appear. Select a reason from the dropdown menu.
- 3. Select "Save & Back to List" to return to screen "2A. Unsheltered Homelessness Set Aside Project Listing."

Note: If you assign the same ranking to more than one individual project, you will receive an error message stating that this or another Project Listing contains a duplicate rank. This must be corrected before you can submit the Priority Listing to HUD.

4. Select "Next" to continue.

## 2B. Rural Set Aside Project Listing

Screen "2B. Rural Set Aside Project Listing" lists all of the Project Applications submitted by Project Applicants to the CoC that were created through the Rural Set Aside. Here, the Collaborative Applicant will upload the listings for the first time and update the listings periodically as Project Applicants submit their Project Applications.

**Note:** Uploading and updating the Project Listing may take a few minutes, depending on the number of projects that need to be located in the e-snaps system.

The Collaborative Applicant should continue to the next Project Listing to update it or log out of e-snaps and come back later to view the updated list.

|                   |                    |              |                |               |                |                   |                            | 2                                   | cwilcheck               | Logout |
|-------------------|--------------------|--------------|----------------|---------------|----------------|-------------------|----------------------------|-------------------------------------|-------------------------|--------|
| Instructio        | ns: <u>Show li</u> | Istructions  | Ru             | ral Set Aside | Listing        | Sel<br>upl<br>hav | lect "l<br>oad p<br>ve bee | Jpdate Li<br>rojects tł<br>en submi | ist" to<br>hat<br>itted |        |
| View Submission   | Amend              | Project Name | Date Submitted | Grant Term    | Applicant Name | Budget Amount     | Rank                       | PSH/RRH                             | Comp Type               |        |
| No records found. |                    |              |                |               |                |                   |                            |                                     |                         |        |
|                   |                    |              |                | 14 4 10       | P-1            |                   |                            |                                     |                         |        |
|                   |                    | Save & Ba    | Back           | Save          | Next           | Save & Next       |                            |                                     |                         |        |

### Step

1. To upload all Rural Set Aside Project Applications that have been submitted, select the "Update List" button.

The following screen will appear after selecting the "Update List" button.

|                              |                          |            |                |                   |               |                   |               |      | 2       | cwilcheck 🧬 Logout |
|------------------------------|--------------------------|------------|----------------|-------------------|---------------|-------------------|---------------|------|---------|--------------------|
|                              | Instructio               | ns: Show I | nstructions    | Rur               | al Set Aside  | Listing           |               |      |         |                    |
| Show                         | Filters] [Clear Filters] |            |                |                   | Update List   | t                 |               |      |         |                    |
| 1011011                      | View Submission          | Amend      | Project Name   | Date Submitted    | Grant Term    | Applicant Name    | Budget Amount | Rank | PSH/RRH | Comp Type          |
| O.                           | 6                        | <b>*</b>   | FY2022_Rural_1 | 2022-06-03 13:17: | 3 Years       | Interior Alaska C | \$135,000     | 1    |         | Joint TH & PH-RRH  |
| Đ,                           | 6                        | <b>S</b>   | FY2022_Rural_2 | 2022-06-03 13:32: | 3 Years       | Interior Alaska C | \$243,000     | х    | 2       | HMIS               |
|                              |                          |            |                | 14                | << <b>1</b> > | > 14              | //            |      |         |                    |
| Save & Back Save Save & Next |                          |            |                |                   |               |                   |               |      |         |                    |
|                              | Back Next                |            |                |                   |               |                   |               |      |         |                    |

### Note:

If you return to the "Project Listing" screen before it is finished updating, the following message appears at the top of the screen. When it is gone, the list has finished updating.

The Project Listing is currently being updated by *e-snaps*. Due to the complexity of this process, the system may take several minutes. You can either move to the next Priority Listing or log out of *e-snaps* and come back later to view the updated list.

### **Review and Approve and Rank or Reject Rural Set Aside Projects**

Collaborative Applicants need to review each Rural Set Aside Project Application. Any Rural Set Aside Project Applications that need revision can be amended back to the Project Applicant. See "<u>Amending the</u> <u>Special NOFO to Address Unsheltered and Rural Homelessness Project Applications</u>" in this document for instructions.

After completing each review and ensuring that all Rural Set Aside Project Applications are final, Collaborative Applicants can view the Project Applicant Project Details and approve and rank or reject each Project Application.

All Rural Set Aside Project Applications should be ranked together as one set and each Project Application must have a unique rank number. The rank number must be unique within the Rural Set Aside Project Listing, but it does not have to be unique across the Unsheltered Set Aside, CoC Planning, and UFA Costs Project Listings.

**Note:** If you assign the same ranking to more than one individual project, you will receive an error message at the top of the screen that states "CoC New Project Listing has duplication of the following ranks:"

The message will show the ranking number that you have used more than once across your projects; e.g., if rank number 1 was used more than once, the message will indicate that the number 1 was used more than once.

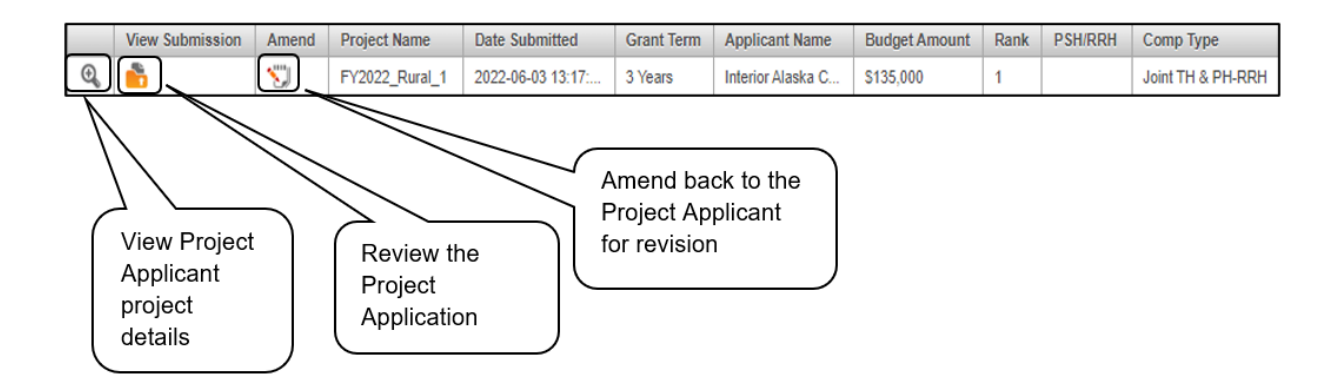

## **Review Rural Set Aside Project Applications**

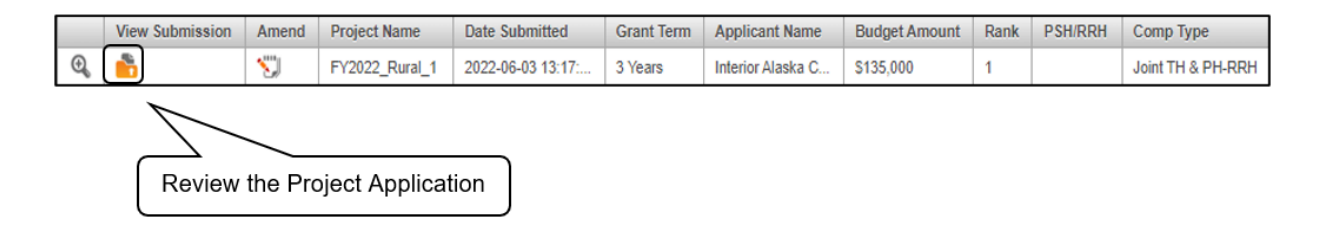

### Steps

- 1. To review the Rural Set Aside Project Application, select the orange "Folder" icon 💼 to the left of the Project Name under the "View Submission" column.
- 2. Review the Rural Set Aside Project Application.

Note: The Project Application is read-only. Any changes must be made by the Project Applicant and resubmitted to the Collaborative Applicant. See the instructions for "<u>Amending the Special</u> <u>NOFO to Address Unsheltered and Rural Homelessness Project Applications</u>" later in this navigational guide.

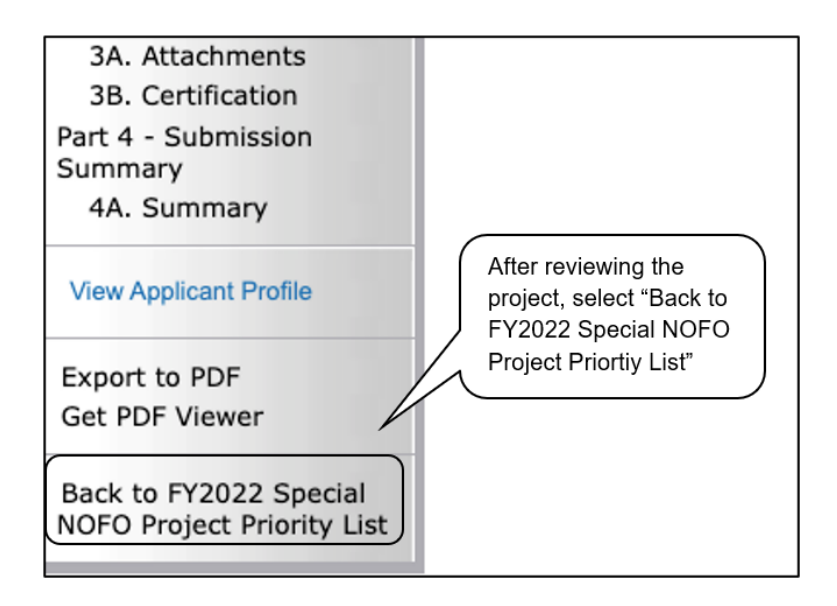

3. When finished, select the "Back to FY2022 Special NOFO Project Priority List" link on the left menu bar.

## Approve/Reject and Rank Rural Set Aside Project Applications

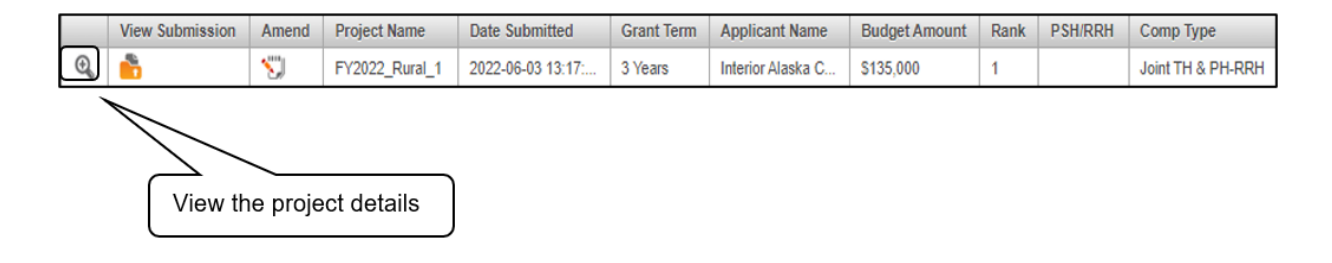

Steps

- 1. To either approve and rank or reject the Rural Set Aside Project Application, select the "View" icon to the left of the Project Name.
- 2. The "Project Applicant Project Details" screen appears.

The following image shows the "Project Applicant Project Details" screen. It provides basic information on the Rural Set Aside Project Application that you selected for review. The first nine fields are read-only.

This particular screen shows a Rural Set Aside Project Application that has been approved and ranked.

|                                                                                                    |                               |                              | 🔏 cwilcheck | Logout |  |  |
|----------------------------------------------------------------------------------------------------|-------------------------------|------------------------------|-------------|--------|--|--|
| Project                                                                                                    | t Applicant                   | t Project Details            |             |        |  |  |
| * Project                                                                                                    | oject Name: (<br>ct Number: ( | FY2022_Rural_1               |             |        |  |  |
| Date                                                                                                    | Submitted:                    | 2022-06-03 13:17:21.101      |             |        |  |  |
| Budg                                                                                                    | get Amount                    | \$135,000                    |             |        |  |  |
| If "Yes," enter a                                                                                                  | onent Type                    | Joint TH & PH-RRH            |             |        |  |  |
| rank the project                                                                                                   | Grant Term                    | 3 Years<br>Joint TH & PH-RRH |             |        |  |  |
| Instructions <u>Show Instructions</u><br><u>*</u> Do you want to rank th<br>(Make selection and click the 'save' b | his project?<br>button below) | Yes                          |             |        |  |  |
|                                                                                                    | Sav                           | ve                           |             |        |  |  |
| Save & Back to L                                                                                                   | ist                           | Back to List                 |             |        |  |  |

This particular screen shows a Rural Set Aside Project Application that has been rejected.

|                                                                                                    | 🦺 cwilcheck 🥜 Logout                          |
|----------------------------------------------------------------------------------------------------|-----------------------------------------------|
| Project Applicar                                                                                                    | nt Project Details                            |
| * Project Name:                                                                                                    | FY2022_Rural_1                                |
| * Project Number:<br>* Date Submitted:                                                                                                    | 2022-06-03 13:17:21.101                       |
| Applicant Name                                                                                                    | Interior Alaska Center for Non-Violent Living |
| Budget Amount<br>Project Type                                                                                                    | \$135,000                                     |
| If "No," provide<br>a reason for                                                                                                    | Joint TH & PH-RRH                             |
| project rejection Priority Type                                                                                                    | 3 Years<br>Rejected                           |
| Instructions <u>Show Instructions</u><br><u>*</u> Do you want to rank this project?<br>(Make selection and click the 'save' button below)<br>* Reason for project relation | No                                            |
|                                                                                                    | - select                                      |
| Save & Back to List                                                                                                    | Back to List                                  |

### Steps

1. Review the pre-populated information.

If the information is incorrect, the Collaborative Applicant needs to amend the Project Application back to the Project Applicant. See the "<u>Amending the Special NOFO to Address Unsheltered and</u> <u>Rural Homelessness Project Applications</u>" instructions later in this navigational guide.

- 2. Select "Yes" or "No" to the question, "Do you want to rank this project?"
  - Select "Yes" if you want to submit this Project Application for funding consideration. The "Rank" field will appear. Enter a unique number.
  - Select "No" if you intend to reject the Project Application. The "Reason for project rejection" field will appear. Select a reason from the dropdown menu.
- 3. Select "Save & Back to List" to return to Screen "2B. Rural Set Aside Project Listing."

Note: If you assign the same ranking to more than one individual project, you will receive an error message stating that this Priority Listing contains a duplicate rank. This must be corrected before you can submit the Priority Listing to HUD.

4. Select "Next" to continue.

# 2C. UFA Costs Project Listing—Only Visible for Those Collaborative Applicants With UFA Designation

Screen "2C. Continuum of Care (CoC) UFA Costs Project Listing" contains all of the Special NOFO UFA Costs Project Applications submitted by Project Applicants in the CoC. Here, the Collaborative Applicant will upload the listing for the first time and update the listing periodically as the Collaborative Applicant submits the Special NOFO UFA Costs Project Application.

Unlike the annual CoC Program NOFO, the Special NOFO UFA Costs Project Application must be ranked. The rank number must be unique across the Unsheltered Homelessness Set Aside, CoC Planning, and UFA Costs Priority Listings.

**Note:** Only those Collaborative Applicants designated as a UFA by HUD will submit a UFA Costs Project Application.

If a Project Applicant mistakenly submits more than one UFA Costs Project Application, reject all but the UFA Costs Project Application submitted by the organization that is the Collaborative Applicant and designated as a UFA by HUD.

**Note:** Uploading and updating the Project Listing may take a few minutes, depending on the number of projects that need to be located in the e-snaps system.

The Collaborative Applicant designated as a UFA should continue to the next Project Listing to update it or log out of e-snaps and come back later to view the updated list.

|       |                 |                     |                |                          |                 |          | <u>a</u> e                                                   | wilcheck 🥐 Logout |
|-------|-----------------|---------------------|----------------|--------------------------|-----------------|----------|--------------------------------------------------------------|-------------------|
| [Show | Instructions:   | : <u>Show Instr</u> | Con<br>uctions | tinuum of Care (CoC) UF/ | A Costs Project | Listing  | Select "Update List"<br>to upload projects<br>that have been |                   |
|       | View Submission | Amend               | Project Name   | Date Submitted           | Grant Term      | Applican | submitted                                                    | pted? Rank        |
| No re | ecords found.   |                     |                |                          |                 |          |                                                              |                   |
|       |                 |                     |                | 14 .4                    | • •I            |          |                                                              |                   |
|       |                 |                     | Save & Back    | Back                     | Next            | Sa       | we & Next                                                    |                   |

### Steps

1. To upload all Special NOFO UFA Costs Project Applications that have been submitted to this Special NOFO Consolidated Application, click on the "Update List" button.

The following screen will appear after selecting the "Update List" button.

|       |                          |              |                   |                      |               |                   |               | A cwilcheck | Cogout |
|-------|--------------------------|--------------|-------------------|----------------------|---------------|-------------------|---------------|-------------|--------|
|       |                          |              | Continu           | uum of Care (CoC) UF | A Costs Proje | ct Listing        |               |             |        |
|       | Instruction              | s: Show Inst | tructions         |                      |               |                   |               |             |        |
|       |                          |              |                   | Update Li            | ist           |                   |               |             |        |
| [Show | Filters] [Clear Filters] |              |                   |                      |               |                   |               |             |        |
|       | View Submission          | Amend        | Project Name      | Date Submitted       | Grant Term    | Applicant Name    | Budget Amount | Accepted?   | Rank   |
| Đ,    | <b>6</b>                 | <b>S</b>     | FY2022_UFA_Unshel | 2022-06-03 12:54:    | 3 Years       | Interior Alaska C | \$75,000      | Yes         | 1      |
|       | ÷                        | 2            | ÷.                | 14 <4 1              | P2 P1         | ko.               | ÷             |             |        |
|       |                          |              | Save & Back       | Save                 |               | Save & Nex        | t             |             |        |
|       |                          |              |                   |                      |               |                   |               |             |        |
|       |                          |              |                   | Back                 | Nex           | t                 |               |             |        |

**Note:** If you return to the "Project Listing" screen before it is finished updating, the following message appears at the top of the screen. When it is gone, the list has finished updating.

The Project Listing is currently being updated by *e-snaps*. Due to the complexity of this process, the system may take several minutes. You can either move to the next Priority Listing or log out of *e-snaps* and come back later to view the updated list.

**Note:** Collaborative Applicants need to review and either approve and rank or reject each UFA Costs Project Application.

*Ultimately, Collaborative Applicants must approve and rank only one UFA Costs Project Application.* 

### **Review and Approve and Rank or Reject Special NOFO UFA Cost Projects**

Collaborative Applicants need to review the Special NOFO UFA Costs Project Application. If the Project Application needs revision, the Collaborative Applicant can amend it back to itself as the Project Applicant. See "<u>Amending the Special NOFO to Address Unsheltered and Rural Homelessness Project Applications</u>" in this document for instructions.

After completing each review and ensuring that the Special NOFO UFA Project Application is final, Collaborative Applicants can view the Project Applicant project details and should approve and rank only one Special NOFO UFA Costs Project Application—the one that is submitted by the Collaborative Applicant with the UFA designation.

If additional Special NOFO UFA Costs Project Applications are appearing from Project Applicants other than the HUD-designated UFA Collaborative Applicant, those UFA Costs projects must be rejected. The CoC Priority Listing will not allow you to submit if there is more than one UFA Costs Project Application.

Unlike the annual CoC Program NOFO, the Special NOFO UFA Costs Project Application must be ranked.

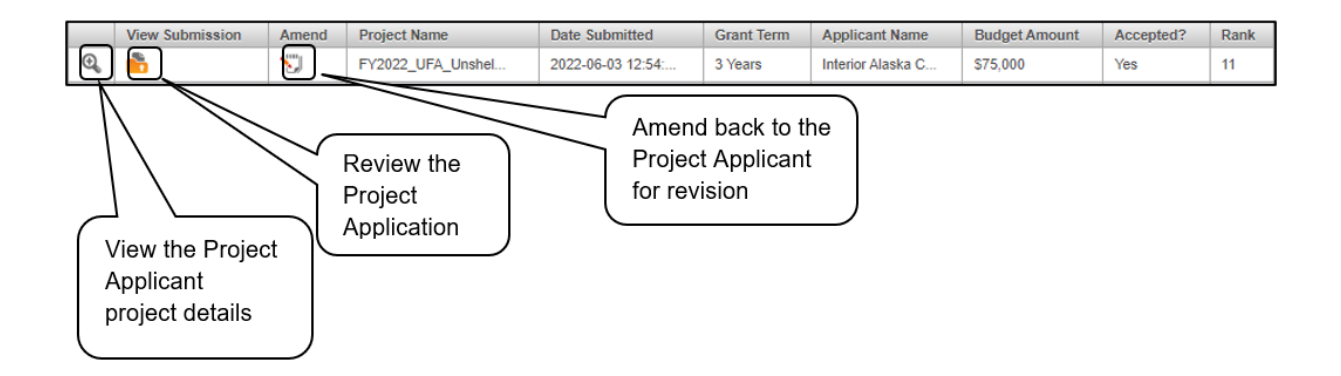

## **Review Special NOFO UFA Costs Project Applications**

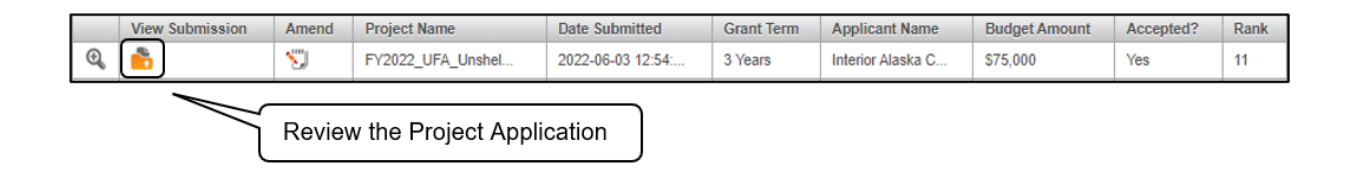

### Steps

- 1. To review the Special NOFO UFA Project Application, select the orange "Folder" icon 💼 to the left of the Project Name under the "View Submission" column.
- 2. Review the Special NOFO UFA Project Application.

The Project Application is read-only. Any changes must be made by the Project Applicant and resubmitted to the Collaborative Applicant. See the instructions for "<u>Amending the Special NOFO</u> to Address Unsheltered and Rural Homelessness Project Applications" later in this navigational guide.

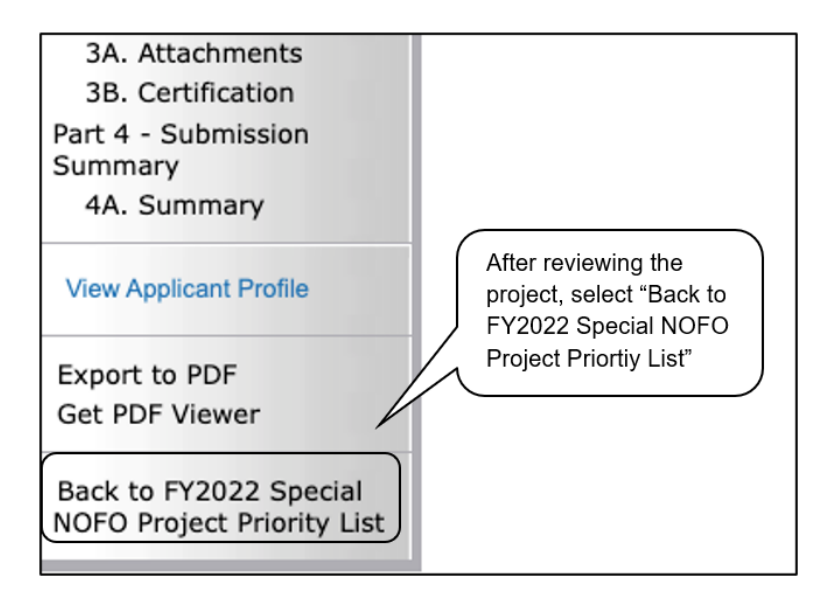

3. When finished, select the "Back to FY2022 Special NOFO Project Priority List" link on the left menu bar.

## Approve/Reject and Rank Special NOFO UFA Costs Project Applications

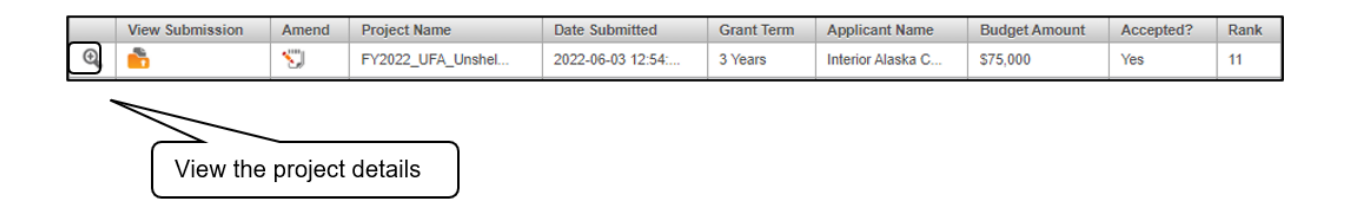

### Steps

- 1. To either approve and rank or reject the UFA Costs Project Application, select the "View" icon to the left of the Project Name.
- 2. The "Project Applicant Project Details" screen will appear.

The following image shows the "Project Applicant Project Details" screen. It provides basic information on the Project Application that the Collaborative Applicant selected for review. The first nine fields are read-only.

This particular screen shows a UFA Costs Project Application that has been approved and ranked.

| Project Applicant Project Details<br>* Project Name: FY2022_UFA_Unshellerd_1                                                                                                    | Logout |
|----------------------------------------------------------------------------------------------------|--------|
| * Project Name: FY2022_UFA_Unshelterd_1                                                                                                    |        |
| "     Project Number: 137676      "     Date Submitted: 2022-06-03 12:54:32.743      Applicant Name Interior Alaska Center for Non-Violent Living      Budget Amount \$75.000      Project Type AK-501 - Alaska Balance of State CoC      Component Type AK-501 - Alaska Balance of State CoC      Grant Term 3 Years      Priority Type (AK-501 - Alaska Balance of Coc)      Grant Term 3 Years      Priority Type (AK-501 - Alaska Balance of Coc) |        |
| AK-501 - Alaska Balance of State CoC Instructions Show Instructions      "Do you rank this project     (Make selection and click the 'save' button below     "," Rank     Tr      Save      Save      Save      Save      Save      Save                                                                                                    |        |

The next screen shows a UFA Costs Project Application that has been rejected. Since the CoC can submit only one UFA Costs Project Application, if more than one UFA Costs Project Application appears on the UFA Costs Project Listing, the Collaborative Applicant will need to reject any additional projects. Examples of this situation include a duplicate submission by the Collaborative Applicant, an improper submission by a Project Applicant that is not the Collaborative Applicant, or a submission by a Collaborative Applicant that is not part of the CoC (e.g., the Collaborative Applicant selected an incorrect CoC name and number at the beginning of the Project Application).

|                                                                                                    | 🧎 oviicheck 🦿 Logout                 |
|----------------------------------------------------------------------------------------------------|--------------------------------------|
| Project Applica                                                                                                    | nt Project Details                   |
| * Project Name                                                                                                    | FY2022_UFA_Unshelterd_1              |
| * Date Submitted                                                                                                    | 2022-06-03 12:54:32.743              |
| Applicant Name<br>Budget Amoun                                                                                                    | t S75,000                            |
| If "No," provide<br>a reason for                                                                                                    | AK-501 - Alaska Balance of State CoC |
| project rejection Grant Term                                                                                                    | 3 Years<br>Rejected                  |
| Instructions <u>Show Instructions</u><br><u>*</u> Do you rank this project?<br>(Make selection and click the 'save' button below<br><u>*</u> Reason for project rejection | No  Ineligible applicant             |
| S                                                                                                    | ave                                  |
| Save & Back to List                                                                                                    | Back to List                         |

### Steps

- 1. Review the pre-populated information. If the information is incorrect, amend the project back to the Project Applicant. See the "<u>Amending the Special NOFO to Address Unsheltered and Rural</u> <u>Homelessness Project Applications</u>" instructions later in the navigational guide.
- 2. Select "Yes" or "No" to the question, "Do you rank this project?"
  - Select "Yes" if you want to submit the Project Application for funding consideration. The "Rank" field will appear. In the "Rank" field, enter a unique number.
  - Select "No" if you intend to reject the Project Application. The "Reason for project rejection" field will appear. Select a reason from the dropdown menu.

**Note**: Unlike the annual CoC Program NOFO, the Special NOFO UFA Costs project must be ranked.

3. Select "Save and Back to List" to return to "2C. UFA Costs Project Listing."

**Note:** If you assign the same ranking to more than one individual project, you will receive an error message stating that this or another Project Listing contains a duplicate rank. This must be corrected before you can submit the Priority Listing to HUD.

4. Select "Next" to continue.

## 2D. CoC Planning Project Listing

Screen "2D. CoC Planning Project Listing" contains the Special NOFO CoC Planning Project Application that the Collaborative Applicant has completed as a Project Applicant and submitted to itself for inclusion in the Special NOFO CoC Consolidated Application that it will submit to HUD. Here, the Collaborative Applicants upload the listings for the first time and update the listings periodically as Project Applicants submit their Project Applications.

Unlike the annual CoC Program NOFO, the Special NOFO CoC Planning Project Application must be ranked. The rank number must be unique across the Unsheltered Homelessness Set Aside, CoC Planning, and UFA Costs Priority Listings.

- Note:Collaborative Applicants will submit only one Special NOFO CoC Planning<br/>Project Application.If a Project Applicant mistakenly submits a Special NOFO CoC Planning Project<br/>Application, the Collaborative Applicant must reject it and accept only the CoC<br/>Planning Project Application submitted by the organization that is the<br/>Collaborative Applicant.
- **Note:** Uploading and updating the Project Listing may take a few minutes, depending on the number of projects that need to be located in the e-snaps system.

The Collaborative Applicant should continue working in the Project Priority Listings or log out of e-snaps and come back later to view the updated list.

|         |                                                                                                    |       |                   |                   |            |                   |               | 🔏 cwilcheck | C Logout |
|---------|----------------------------------------------------------------------------------------------------|-------|-------------------|-------------------|------------|-------------------|---------------|-------------|----------|
| (Show F | Continuum of Care (CoC) Planning Project Listing Instructions: Show Instructions Update List Update List (Show Filters) [Clear Filters] |       |                   |                   |            |                   |               |             |          |
|         | View Submission                                                                                                    | Amend | Project Name      | Date Submitted    | Grant Term | Applicant Name    | Budget Amount | Accepted?   | Rank     |
| Đ,      | 6                                                                                                    | 50    | AN-500 CoC Planni | 2022-08-12 20:02: | 3 Years    | Alaska Housing Fi | \$60,000      |             |          |
|         |                                                                                                    |       | 1                 | 14 <4 1           | P> P1      |                   |               |             |          |
|         |                                                                                                    |       | Save & Back       | Save<br>Back      | Ne         | Save & Next       |               |             |          |

### Steps

1. To upload the Collaborative Applicant's Special NOFO CoC Planning Project Application, select the "Update List" button.

The following screen will appear after selecting the "Update List" button.

| e.Forms                                                                                                    |                                                                                                    | 🧎 cwilcheck 💉 Logout                                                                                                    |
|----------------------------------------------------------------------------------------------------|----------------------------------------------------------------------------------------------------|----------------------------------------------------------------------------------------------------|
| CoC Registration and<br>Application FV2022                                                                    | Continuum of Care (CoC) Planning Project Listing Instructions: Hide Instructions Prior to starting the CoC Planning Project Listing, review the CoC Priority Listing Detailed Instructions and CoC Priority Listing Navigationa                                                                                                    | Message appears while list is updating                                                                                                    |
| Applicant Name:<br>Alaska Balance of State<br>Applicant Number:<br>AK-501<br>Project Name:<br>FY2022_CoCReg_1 | To upload the CoC planning project application submitted to this Project Listing, click the "Update List" button. This process may take a fe<br>snaps system. You may update each of the Project Listings simultaneously. To review the CoC Planning Project Listing, click on the magnit<br>view the actual project application, click on the orange folder. If you identify errors in the project application, you can send the application b<br>changes by clicking the amend ioon. It is your sole responsibility for ensuing all amended projects are resubmitted, approved and ranked or<br>submitting the CoC Priority Listing in e-snaps. | minutes while the project is located in the e-<br>ing glass next to view the project details. To<br>ck to the project applicant to make necessary<br>rejected on this project listing BEFORE |
| Project Number:<br>COC_REG_2022_192170<br>FY2022 Special NOFO<br>Project Priority List                        | Only one CoC planning project application can be submitted and only by the Collaborative Applicant designated by the CoC which must must must must be CoC Applicant Profile.<br><u>https://www.hud.pov/grogram_offices/comm_elanning/coc/competition</u> .<br>The Project Listing is currently being updated by e-snaps. Due to the complexity of this process, the system<br>either move to the next Project Listing or log out of e-snaps and come back later to view the updated list.                                                                                                    | tch the Collaborative Applicant information on may take several minutes. You can                                                                                                    |

**Note:** If you return to the "Project Listing" screen before it is finished updating, the following message appears at the top of the screen. When it is gone, the list has finished updating.

The Project Listing is currently being updated by *e-snaps*. Due to the complexity of this process, the system may take several minutes. You can either move to the next Priority Listing or log out of *e-snaps* and come back later to view the updated list.

**Note:** Collaborative Applicants need to review and either approve and rank or reject each CoC Planning Project Application.

Ultimately, Collaborative Applicants must approve and rank only one CoC Planning Project Application.

### **Review and Approve and Rank or Reject Special NOFO CoC Planning Projects**

Collaborative Applicants need to review the Special NOFO CoC Planning Project Application. If the Project Application needs revision, the Collaborative Applicant can amend it back to itself as the Project Applicant. See "<u>Amending the Special NOFO to Address Unsheltered and Rural Homelessness Project Applications</u>" in this document for instructions.

After completing the review and ensuring that the Project Application is final, Collaborative Applicants can view the Project Applicant project details and approve and rank or reject the application in *e-snaps*.

Unlike the annual CoC Program NOFO, the Special NOFO CoC Planning Project Application must be ranked.

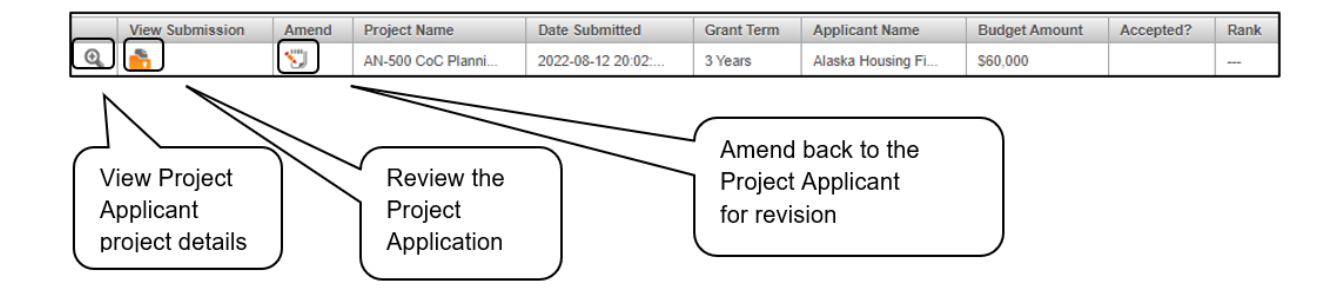

**Note:** The Collaborative Applicant can only approve and rank one Special NOFO to Address Unsheltered and Rural Homelessness CoC Planning Project Application, which MUST be submitted by the Collaborative Applicant.

## **Review the CoC Planning Project Applications**

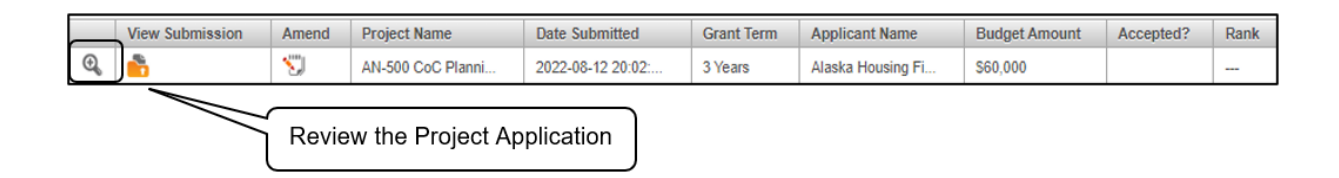

#### Steps

1. To review the Special NOFO CoC Planning Project Application, select the orange "Folder" icon

to the left of the Project Name under the "View Submission" column.

2. Review the Special NOFO CoC Planning Project Application.

The Project Application is read-only. Any changes must be made by the Project Applicant and resubmitted to the Collaborative Applicant. See the instructions for "<u>Amending the Special NOFO</u> to Address Unsheltered and Rural Homelessness Project Applications" later in this navigational guide.

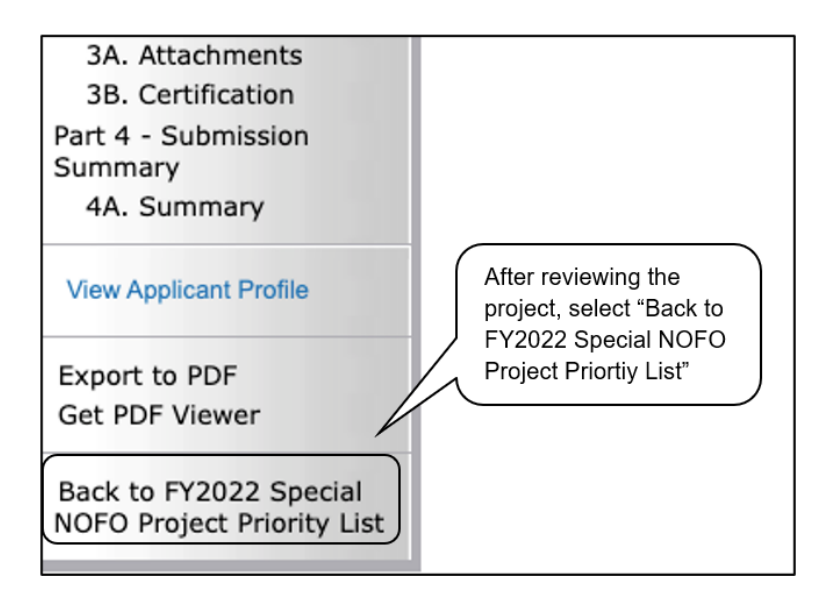

3. When finished, select the "Back to FY2022 Special NOFO Project Priority List" link on the left menu bar.

## Approve/Reject and Rank the CoC Planning Project Applications

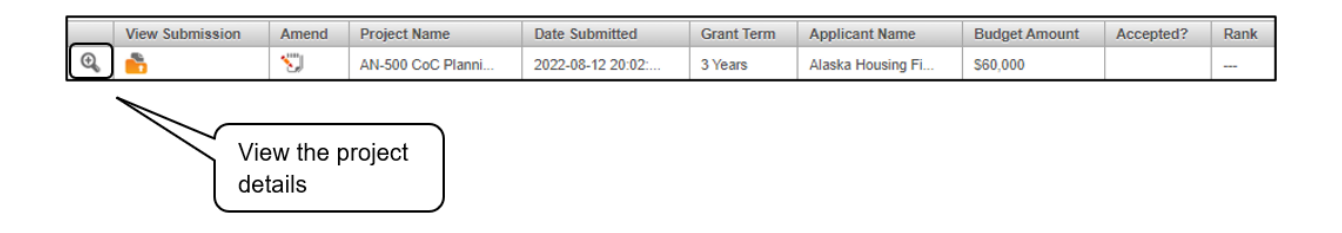

Steps

- To approve and rank or reject the Special NOFO to Address Unsheltered and Rural Homelessness CoC Planning Project Application, select the "View" icon to the left of the Project Name.
- 2. The "Project Applicant Project Details" screen will appear.

The following image shows the "Project Applicant Project Details" screen. It provides basic information on the Project Application that was selected for review. The first nine fields are read-only.

This particular screen shows that the Special NOFO to Address Unsheltered and Rural Homelessness CoC Planning Project has been approved and ranked.

|                                                                                      |                                                                       |                                               | 🧞 cwilcheck |  |
|--------------------------------------------------------------------------------------|-----------------------------------------------------------------------|-----------------------------------------------|-------------|--|
|                                                                                      | Project Applicant                                                     | t Project Details                             |             |  |
|                                                                                      | * Project Name:                                                       | AN-500 CoC Planning Unsheltered Homelessness  |             |  |
|                                                                                      | * Project Number:                                                     | 137802                                        |             |  |
|                                                                                      | * Date Submitted:                                                     | 2022-08-12 20:02:17.158                       |             |  |
|                                                                                      | Applicant Name                                                        | Alaska Housing Finance Corporation            |             |  |
|                                                                                      | Budget Amount                                                         | \$60,000                                      |             |  |
| (If "Yes." enter a                                                                   | Project Type                                                          | AK-501 - Alaska Balance of State CoC          |             |  |
| unique number to                                                                     | Component Type                                                        | CoC Planning Unsheltered Homelessness Set Asi |             |  |
| rank the project                                                                     | Grant Term                                                            | 3 Years                                       |             |  |
|                                                                                      | iority Type                                                           | CoC Planning Unsheltered Homelessness Set Asi |             |  |
| Instructions <u>Show Instructions</u><br><u>*</u> Do you we<br>(Make selection and o | ant to rank this project?<br>click the 'save' button below)<br>* Rank | Yes •<br>4                                    | )           |  |
|                                                                                      | Sav                                                                   | ve                                            |             |  |
| Save                                                                                 | e & Back to List                                                      | Back to List                                  |             |  |

The next screen shows a Special NOFO to Address Unsheltered and Rural Homelessness CoC Planning Project Application that has been rejected. Since the CoC can submit only one Special NOFO to Address Unsheltered and Rural Homelessness CoC Planning project, if more than one Planning Project appears on the Planning Project Listing, the Collaborative Applicant will need to reject any additional projects. Examples of this situation include a duplicate submission by the Collaborative Applicant, an improper submission by a Project Applicant that is not the Collaborative Applicant, or a submission by a Collaborative Applicant that is not part of the CoC (e.g., the Collaborative Applicant selected an incorrect CoC name and number at the beginning of the Project Application).

|                                                                                                    | 🔏 ewlicheck 🥜 Logout                                                                                                    |
|----------------------------------------------------------------------------------------------------|----------------------------------------------------------------------------------------------------|
| Project Applican                                                                                                    | it Project Details                                                                                                    |
| " Project Name:<br>" Project Number:<br>" Date Submitted:<br>Applicant Name<br>Budget Amount<br>Project Type<br>Component Type<br>a reason for<br>project rejection<br>Project rejection<br>" Do you want to rank this project?<br>(Make selection and click the 'save' button below)<br>" Reason for project rejection: | AN-500 CoC Planning Unsheltered Homelessness         137802         2022-08-12 20:02:17.158         Alaska Housing Finance Corporation         \$60,000         AK-501 - Alaska Balance of State CoC         CoC Planning Unsheltered Homelessness Set Asia         3 Years         Rejected         No         - select |
| Save & Back to List                                                                                                    | Back to List                                                                                                    |

### Steps

1. Review the pre-populated information.

If the information is incorrect, amend the project back to the Project Applicant. See the "<u>Amending the Special NOFO to Address Unsheltered and Rural Homelessness Project</u> <u>Applications</u>" instructions later in the navigational guide.

- 2. Select "Yes" or "No" to the question, "Do you want to rank this project?"
  - Select "Yes" if you want to submit this Project Application for funding consideration. The "Rank" field will appear. In the "Rank" field, enter a unique number.
  - Select "No" if you intend to reject the Project Application.

**Note**: Unlike the annual CoC Program NOFO, the Special NOFO to Address Unsheltered and Rural Homelessness CoC Planning Project must be ranked.

3. Select "Save and Back to List" to return to return to screen "2D. CoC Planning Project Listing."

Note: If you assign the same ranking to more than one individual project, you will receive an error message stating that this or another Project Listing contains a duplicate rank. This must be corrected before you can submit the Priority Listing to HUD.

4. Select "Next" to continue.

## **Funding Summary**

The "Funding Summary" screen contains the total amount requested by the CoC that will be submitted to HUD for funding consideration, along with a breakdown of the following: Unsheltered Homelessness Set Aside, Unsheltered Homelessness Set Aside—Rejected Amount, Rural Set Aside, Rural Set Aside— Rejected Amount, CoC Planning Amount, UFA Costs Amount (only if there is a UFA Costs Project Listing), Total CoC Request for Unsheltered Homelessness Set Aside, Total CoC Request for Rural Set Aside, and Total CoC Request.

In order for the total amount of funding for each of the categories listed below to appear correctly on this screen, you must click "Refresh Calculations" as the amounts for each category may not update automatically.

| Funding Summ                                     | nary            | If applicable,<br>UFA Costs<br>would also<br>appear |
|--------------------------------------------------|-----------------|-----------------------------------------------------|
| Title                                            | Total Amount    |                                                     |
| Unsheltered Homelessness Set Aside               | \$31            |                                                     |
| Unsheltered Homelessness Set Aside - Rejected Am | nount \$467,436 |                                                     |
| Rural Set Aside                                  | \$135,000       |                                                     |
| Rural Set Aside - Rejected Amount                | \$243,000       |                                                     |
| CoC Planning Amount                              | \$493,701       |                                                     |
| UFA Costs Amount                                 | \$0             |                                                     |
| Total CoC Request Unsheltered Homelessness Set   | Aside \$493,732 |                                                     |
| Total CoC Request Rural Set Aside                | \$135,000       |                                                     |
| TOTAL CoC REQUEST                                | \$628,732       |                                                     |
| Refresh Calculat                                 | tions           |                                                     |
| Save & Back Save Back                            | Save & Next     |                                                     |

- 1. Ensure that the pre-populated amounts are correct.
  - If they are not accurate, review the Project Listings. In particular, review the projects' approval/rejection status.
  - If you continue to have problems, contact the HUD *e-snaps* Help Desk:
    - <u>SpecialCoCNOFO@hud.gov</u> for questions about the NOFO, competition, and applications.
    - <u>e-snaps@hud.gov</u> for questions about *e-snaps* technical issues, including creating an individual user profile, lockouts/password resets, requesting access to a CoC's or project applicant's *e-snaps* account, navigating *e-snaps*, updating the Applicant Profile, identifying the funding opportunity, creating a project, and accessing the application on the "Submissions" screen.
- 2. Select "Next" to continue.

## Attachments

This section of the application specifies which attachments the Collaborative Applicant is required to submit with their Special NOFO to Address Unsheltered and Rural Homelessness CoC Priority Listing as part of the CoC Consolidated Application.

- The Collaborative Applicant is required to submit the HUD-2991, Certificate of Consistency with the Consolidated Plan. All project applications submitted to HUD must be included on the HUD-2991 using the following process:
  - A single, signed and dated HUD-2991 that includes an attachment listing all project applications that were sent to the local jurisdiction; or
  - A single, signed and dated HUD-2991 completed for each project.
- The Collaborative Applicant may also submit these optional attachments:
  - CoC Ranking Document—the tool used by the CoC in the local competition to rate and rank projects for this Special NOFO.
  - Priority Listing—a copy of the CoC's final ratings and rankings of projects on the CoC
     Priority Listings from the local competition for this Special NOFO.

| Select link to open<br>"Attachment Details" Screen                  | Attachments | If "Yes", then attached must be uploaded | ment             |
|---------------------------------------------------------------------|-------------|------------------------------------------|------------------|
| Delete cument Type                                                  | Required?   | Dow Document<br>Description              | Date<br>Attached |
| Certification of Consistency with t<br>Consolidated Plan (HUD-2991) | the Yes     |                                          | No<br>Attachment |
| FY 2022 Rank Tool (optional)                                        | No          |                                          | No<br>Attachment |
| Other                                                               | No          |                                          | No<br>Attachment |
| Priority Listing                                                    | No          |                                          | No<br>Attachment |
| Back                                                                |             | Next                                     |                  |

o Other-use "Other" if you need to attach a tribal resolution.

- 1. To determine which attachments you are required to submit, review the column titled "Required."
  - If there is a "Yes" in the "Required" column, you must upload the attachment specified in the "Document Type" column before submitting your application.
- 2. Select the link under the header "Document Type" of the required attachment.
  - The "Attachment Details" screen will appear.

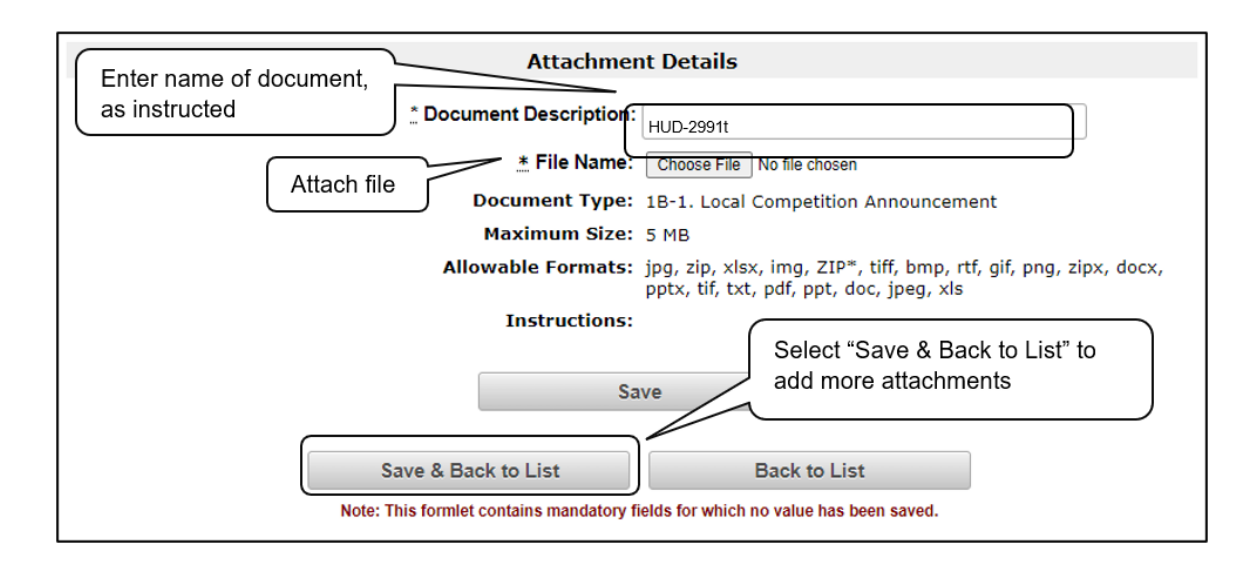

### Steps

- 1. Enter the name of the document in the "Document Description" field.
- 2. Select "Browse" to the right of the "File Name" field to upload the file from your computer.
- 3. Select "Save & Back to List" to return to the "Attachments" screen.

### Note:

To delete an uploaded attachment:

- Select the delete icon <sup>(2)</sup> that appears to the left of the document name.
- Confirm the deletion in the pop-up window.

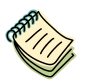

The CoC is responsible for attaching the Certification of Consistency with the Consolidated Plan for all projects in the CoC using the following process:

- A single, signed and dated HUD-2991 that includes an attachment listing all project applications that were sent to the local jurisdiction; or
- A single, signed and dated HUD-2991 completed for each project.

A copy of the Certificate of Consistency With the Consolidated Plan is available at <u>https://www.hud.gov/sites/documents/2991.PDF</u>.

## Submission Summary

Once the required information is entered and the Collaborative Applicant is sure that the information, approvals, and rankings are correct, the Collaborative Applicant needs to select the "Submit" button on the "Submission Summary" screen.

The "Submission Summary" screen shows the Special NOFO to Address Unsheltered and Rural Homelessness CoC Priority Listings screens.

In the "Last Updated" column, the system will identify the following:

- A date if the screen is complete.
- "No Input Required" if there is no input required.
- "Please Complete" if more information is needed. *e-snaps* users can go back to any screen by selecting the screen name on the left menu bar. Remember to select "Save" after making any changes.
  - **Note:** The "No Input Required" status on the Submission Summary indicates that additional information for that screen is not required for the Collaborative Applicant to proceed to the next step in the e-snaps system.

HUD, however, may require an item prior to the awarding of program funds.

The "Submit" button is located at the bottom of the screen under the navigation buttons. The "Submit" button will be active if all parts of the Project Application are complete (and have a date) or state "No Input Required."

## Amending the Special NOFO to Address Unsheltered and Rural Homelessness Project Applications

While reviewing the Project Applications on the Unsheltered Homelessness Set Aside, Rural Set Aside, UFA Costs (for HUD-designated UFAs only), and CoC Planning Project Listings, Collaborative Applicants may find errors that require correction. Collaborative Applicants are not able to make the changes themselves. If changes need to be made to a Project Application, the Collaborative Applicant must amend the project back to the Project Applicant. Remember, if a Project Application is amended, the Collaborative Applicant must notify the project in writing outside of *e-snaps*.

It is the sole responsibility of the Collaborative Applicant to ensure the amended project is resubmitted and appears on the applicable CoC Project Listing BEFORE submitting the Special NOFO CoC Project Listing in *e-snaps*.

|                                                        | View Submission | Amend               | Project Name      | Date Submitted    | Grant Term | Applicant Name    | Budget Amount | Accepted? | Rank |
|--------------------------------------------------------|-----------------|---------------------|-------------------|-------------------|------------|-------------------|---------------|-----------|------|
| Ð,                                                     | 6               | 5                   | AN-500 CoC Planni | 2022-08-12 20:02: | 3 Years    | Alaska Housing Fi | \$60,000      |           |      |
| Amend back to the<br>Project Applicant<br>for revision |                 | nck to the oplicant |                   |                   |            |                   |               |           |      |

### Steps—Who

1. Either If a submitted Project Application needs to be amended, contact must be made between the Project Applicant and the Collaborative Applicant (via email or phone, not through the *e-snaps* system).

 If a Project Applicant determines that an amendment is necessary, the Project Applicant should contact the Collaborative Applicant and request that it "amend," or release, the Project Application back to the Project Applicant.

If the Collaborative Applicant requests a change, the Collaborative Applicant should contact the Project Applicant.

- 2. Collaborative The following actions are taken by the Collaborative Applicant so the Project Applicant an amend the Project Application:
  - Select the "Notepad" icon <sup>SJ</sup> on the "Project Listing" screen to "release" the Project Application back to the Project Applicant.
  - Select the "Update List" button at the top of the screen to refresh the project list. The project to be amended will be removed.
  - Notify the Project Applicant that its application has been sent back for amendment.

The project will not reappear until it has been re-submitted by the Project Applicant and the Collaborative Applicant updates the project listing again. The Project Applicant must notify the Collaborative Applicant when the application has been re-submitted.

3. Project After the Project Application has been sent back for amendment, any person who is an authorized *e-snaps* user with the Project Applicant's organization will be able to reopen the project.

The following actions must be taken by the Project Applicant once the Collaborative Applicant has released the Project Application:

- Log in to *e-snaps*.
- Select "Submissions" on the left menu bar.
- Find the Project Application that was sent back to the applicant.

Review the list under the Project Name column, or use the "Project Name" dropdown menu and "Filter" button.

The project name for the Project Application will be listed twice, but one of the versions will not have a date under the "Date Submitted" column.

- Select the "Folder" icon icon to the left of the project with no submission date.
- Make the required change(s), saving each form as it is revised.
- Select the "Submit" button.
- Notify the Collaborative Applicant that the Project Application has been re-submitted.
- 4. Collaborative After the Project Applicant has re-submitted the Project Application, the Collaborative Applicant must take the following action to review the amended Project Application:
  - Update the project listing for the Project Application to reappear on the "Project Listings" screen.

Follow the instructions in the applicable section of this navigational guide.

## Submitting the Special NOFO to Address Unsheltered and Rural Homelessness CoC Priority Listing

The following image shows the "Submission Summary" screen with all items completed. Note that the "Submit" button is active and can be selected.

If the "Submission Summary" screen has an inactive "Submit" button and you cannot submit the application, please go to the "<u>Troubleshooting When You Cannot Submit the Special NOFO to Address</u> <u>Unsheltered and Rural Homelessness CoC Priority Listings</u>" section of this guide.

|                              |                               | Submission Su                                                    | mmary                            |                                                             |
|------------------------------|-------------------------------|------------------------------------------------------------------|----------------------------------|-------------------------------------------------------------|
| WARNING: The F<br>Project Pr | Y2022 Speci<br>iority Listing | al NOFO Consolidated /<br>g AND the CoC Consolid                 | Application re<br>lated Applicat | equires 2 submissions. Both this<br>tion MUST be submitted. |
|                              | Complete                      | Page                                                             | Last<br>Updated                  | Mandatory                                                   |
|                              |                               | Before Starting                                                  | No Input<br>Required             | No                                                          |
|                              | 1                             | 1A. Identification                                               | 06/16/2022                       | Yes                                                         |
|                              |                               | 2A. Unsheltered<br>Homelessness Set Aside<br>New Project Listing | No Input<br>Required             | No                                                          |
|                              | ~                             | 2B. Rural Set Aside<br>Project Listing                           | 09/16/2022                       | Yes                                                         |
|                              | ✓                             | 2C. UFA Costs Project<br>Listing                                 | 09/16/2022                       | Yes                                                         |
|                              | ~                             | 2D. CoC Planning<br>Project Listing                              | 09/16/2022                       | Yes                                                         |
|                              |                               | Funding Summary                                                  | No Input<br>Required             | No                                                          |
|                              | ✓                             | Attachments                                                      | 09/16/2022                       | Yes                                                         |
|                              |                               | Submission Summary                                               | No Input<br>Required             | No                                                          |
|                              | Back                          |                                                                  | Nex                              | Active "Submit"<br>button                                   |
|                              |                               | Export to P                                                      | DF                               |                                                             |
|                              |                               | Get PDF View Submit                                              | /er                              | -                                                           |

- 1. If you are not already on the "Submission Summary" screen, select it from the left menu bar.
- 2. Review the "Last Update" column to confirm all screens are complete or that no input is required.
  - For the item(s) that state "Please Complete," either select the link under the "Page" column or select the item on the left menu bar. Complete the screen, save the information on the screen, then return to the "Submission Summary" screen.
- 3. Complete the screen, saving the information on each screen.
- 4. When you have completed all of the screens, select the "Submit" button. The "Submit" button will be grayed out. Below it there will be text stating, "This e.Form has been submitted."

The following image shows the submitted status of the Project Priority Listing. Note that the "Submit" button is no longer active, but instead appears gray-shaded. The form is marked "This e.Form has been submitted."

| Back |                       | Next     |                |
|------|-----------------------|----------|----------------|
|      | Export to PDF         |          |                |
|      | Get PDF Viewer        |          |                |
|      | Submit                |          | Form hos       |
| Т    | his e.Form has been s | ubmitted | been submitted |

## Exporting to PDF

Applicants can obtain a hard copy using the "Export to PDF" button located at the bottom of the "Submission Summary" screen under the navigation buttons.

| Bac | k                 |      | Next |                                      |
|-----|-------------------|------|------|--------------------------------------|
|     | Export<br>Get PDF |      |      | Select button to<br>obtain a copy of |
| [   | Sul               | bmit | d    | Application                          |

- 1. Select the "Export to PDF" button.
- 2. On the "Configure PDF Export" screen, select the screens you would like included.
- 3. Select "Export to PDF."

## Troubleshooting When You Cannot Submit the Special NOFO to Address Unsheltered and Rural Homelessness CoC Priority Listings

Collaborative Applicants may encounter issues when trying to submit the Special NOFO to Address Unsheltered and Rural Homelessness CoC Priority Listings. If the "Submit" button is grayed out, it is not active and you cannot select it. You will not be permitted to complete your form at this time. The "Submit" button will appear gray if information is missing on any of the required CoC Priority Listing forms.

The following image shows the Project Priority Listings "Submission Summary" screen with items that still need to be completed. Note that the "Submit" button is gray-shaded and you cannot select it.

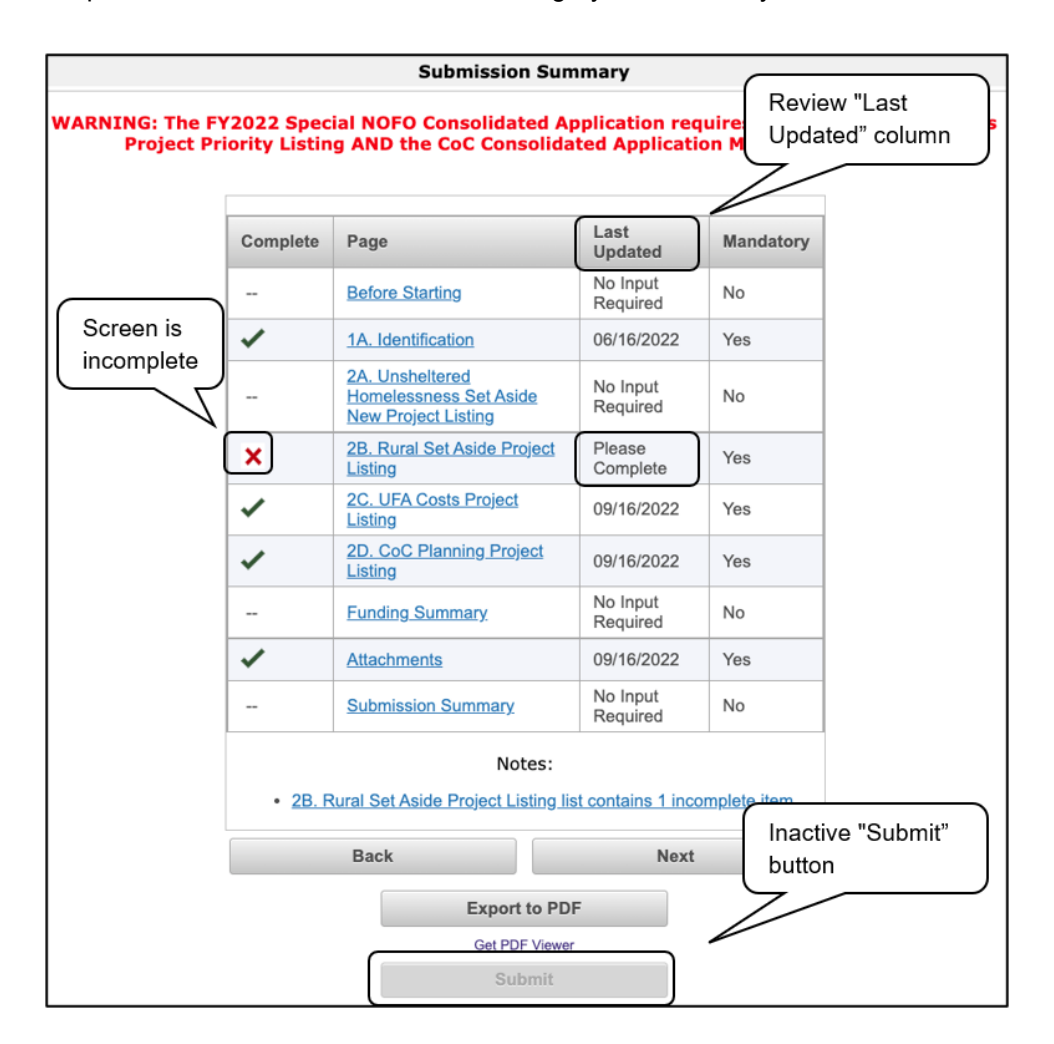

- Review the "Submission Summary" screen to determine which screen(s) need to be completed. For the item(s) that state "Please Complete," either select the link under the "Page" column or select the item on the left menu bar.
- 2. Complete the screen, saving the information on each screen.
- 3. Return to the "Submission Summary" screen and select the "Submit" button.

### What the "Last Updated" column tells you.

A date identifies a form with complete information for all required fields. It is the most recent date on which the completed form was saved.

- "Please Complete" identifies a form with information missing in one or more required fields.
- "No Input Required" identifies the forms that are not required for completion by all projects. Collaborative Applicants are strongly encouraged to double-check these forms to ensure that all appropriate project information is completed.

### What the "Notes" section at the bottom of the screen tells you.

Notes are not a standard section on the "Submission Summary" screen, so you will not see this section all the time.

- If notes appear on the screen, they are located under the two-column list and above the navigational buttons.
- The notes provide information on the errors in the Project Application. Some notes include a link to the applicable form and error(s).

## **Next Steps**

Congratulations! You have completed the Special NOFO CoC Priority Listing.

Additional navigational guides are available to assist individual Project Applicants in completing the Project Application. These navigational guides are available on HUD.gov and the HUD Exchange at:

- <u>https://www.hud.gov/program\_offices/comm\_planning/coc/specialCoCNOFO</u>
- <u>https://www.hudexchange.info/programs/e-snaps/</u>

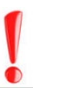

Remember, the Special NOFO to Address Unsheltered and Rural Homelessness CoC Priority Listing is one of two parts of the CoC Consolidated Application that must be submitted in *e-snaps* prior to the HUD-designated application deadline as stated in the Special NOFO to Address Unsheltered and Rural Homelessness Program Competition NOFO.

The CoC Priority Listing will include the Project Applications that have been approved and ranked or rejected.